## MATERIAŁY POMOCNICZE dla gmin służące do wykonania sprawozdania z PROGRAMU OCHRONY POWIETRZA za 2020 rok z wykorzystaniem INTERNETOWEJ PLATFORMY SPRAWOZDAWCZEJ

styczeń 2021

# **SPIS TREŚCI**

| LOGOWANIE DO PLATFORMY SPRAWOZDAWCZEJ                                                             | 3       |
|---------------------------------------------------------------------------------------------------|---------|
| PRZYGOTOWANIE SPRAWOZDANIA ZA ROK 2020 (za okres od 30 września 2020 r. d<br>31 grudnia 2020 r.). | lo<br>7 |
| SPOSÓB WYPEŁNIENIA ARKUSZY                                                                        | 11      |
| ARKUSZ I - Programy ochrony powietrza - arkusz za rok 2020                                        | 11      |
| ARKUSZ II - Plany działań krótkoterminowych - arkusz za rok 2020                                  | 14      |
| ARKUSZ III - Wydane decyzje - arkusz za rok 2020                                                  | 18      |
| GENEROWANIE SPRAWOZDANIA ROCZNEGO                                                                 | 22      |
| POTWIERDZENIE ZŁOŻENIA SPRAWOZDANIA                                                               | 26      |

## LOGOWANIE DO PLATFORMY SPRAWOZDAWCZEJ

1. Po kliknięciu w link: <u>https://mazowieckie.raport-pop.pl/</u>ukaże się strona, na której należy wejść w zakładkę:"Logowanie":

| Platforma sprawozdawcza                                        | POP × × +                                                                   |                                                                                                    |                                                                                                    |                         |    | - | ٥ | × |
|----------------------------------------------------------------|-----------------------------------------------------------------------------|----------------------------------------------------------------------------------------------------|----------------------------------------------------------------------------------------------------|-------------------------|----|---|---|---|
| $\leftrightarrow \rightarrow $ O $\Leftrightarrow \rightarrow$ | A https://maz-test.raport-pop.pl                                            |                                                                                                    |                                                                                                    | 卒                       | 2= | Ē | 8 |   |
|                                                                | CAZOWSZE<br>serce Polski                                                    | Platforma                                                                                                    | sprawozdawcza POP województwa mazowieckiego                                                                                                    | niezalogowany (Zaloguj) |    |   |   |   |
|                                                                | Wstęp Mapa Logowanie                                                        |                                                                                                    |                                                                                                    |                         |    |   |   |   |
|                                                                |                                                                             | Platforma sprawozdawcza POP wojew<br>zawiera informacje o realizacji działań nap<br>programie ochrony powietrza dla wojewó<br>podzialne na gminy i poszczególne lata obo | wództwa mazowieckiego<br>orawczych określonych w<br>dztwa mazowieckiego w<br>owiązywania programu.                                                                                                    |                         |    |   |   |   |
|                                                                |                                                                             | Źródła informacji na tematy związane z ochroną pow<br>& Programy ochrony powietrza w województwie ma                                                                     | vietrza:<br>zowieckim                                                                                                    |                         |    |   |   |   |
|                                                                |                                                                             | Uchwała antysmogowa dla województwa mazowi                                                                                                    | eckiego                                                                                                    |                         |    |   |   |   |
|                                                                |                                                                             | Program "Czyste powietrze" na stronach Wojewó     Portal jakości powietrza Głównego Inspektoratu C                                                                       | dzkiego Funduszu Ochrony Środowiska i Gospodarki Wodnej w Warszawie<br>Johrony Środowiska                                                                                                    |                         |    |   |   |   |
|                                                                |                                                                             |                                                                                                    |                                                                                                    |                         |    |   |   |   |
| Urz<br>ul.<br>03-                                              | ąd Marszałkowski Województwa Mazowieckie<br>Jagieliońska 26<br>/19 Warszawa | go w Warszawie D<br>v<br>u<br>u<br>tr<br>tr<br>w<br>w<br>w                                                                                                    | Departament Gospodarki Odpadami, Emisji i Pozwoleń Zintegrowanych<br>Nydział Emisji i Ochrony Powietza<br>I. s. I. Kopotowskiego 5<br>3. 73 fW atrizzaw<br>a. 12 56 97 481, 22 59 79 485<br>maił sprzewodziego głanogo Brazowia pl<br>www. <u>powietrze mazowia pl</u> |                         |    |   |   |   |
|                                                                |                                                                             |                                                                                                    |                                                                                                    |                         |    |   |   |   |

📲 🔎 Wpisz tu wyszukiwane słowa 🛛 🛛 🛱 拱 🤗 🍪 🌾 💽 💁 🗷 🍓

### 2. Ukaże się strona:

| ♥     Platforma sprawozdawcza POP × ×       ←     →       ○     △       △     △                                               | t-pop.pl/User/Loginform                               |                                                                                                    | - 0 ×<br>文 作 函 ② …                                                                                                    |
|----------------------------------------------------------------------------------------------------|-------------------------------------------------------|----------------------------------------------------------------------------------------------------|----------------------------------------------------------------------------------------------------|
| Mazows<br>sero                                                                                                    | <b>Z.e.</b><br>ce Polski                              | Platforma sprawozdawcza POP województwa mazowieckiego                                                                                                    | niezałogowany (Zaloguj)                                                                                                    |
| Wstęp Mapa Logo                                                                                                    | wanie                                                 |                                                                                                    | W nazwie użytkownika<br>wpisać login otrzymany drogą<br>e-mailową za pośrednictwem                                                              |
| Wpisać hasło otrzymane<br>drogą e-mailową za<br>pośrednictwem platformy<br>sprawozdawczej (hasło to<br>ciąg cyfr i znaków np. | Logowanie do portalu<br>Nazwa u<br>Użytko<br>Hazwa od | yrkovnika (login)<br>vrnik<br>vroinika musi mieć długość 6-45 znaidaw                                                                                                    | platformy sprawozdawczej<br>(login składa się z imienia i<br>nazwiska osoby obsługującej<br>platformę (bez polskich<br>znaków) np. jan.kowalski |
| kaF1MpHU6Vcj                                                                                                    | Hasio                                                 | Zaloguj                                                                                                    |                                                                                                    |
| Urząd Marszałkowski Wojewidztwa Ma<br>ul. Jagołorska 26<br>03-719 Warszawa                                                    | szowieckiego w Warszawie                              | Departament Geoportanki Odportani, Emitgi i Pozwolevi Zintegrowanych<br>Wydział Emisji i Ochrony Powietrza<br>u. I. S. I. Hopotowskiego 5<br>0.7-163 Warzawa<br>ted. 22 59 79 461, 22 59 79 485<br>e mili <u>szyrawicznienipogłemacońa pl</u><br>www. <u>powietrze milizoria pl</u> |                                                                                                    |
|                                                                                                    |                                                       |                                                                                                    |                                                                                                    |
| ،<br>۲۰۰۰ کې Wpisz tu wyszukiwane słowa                                                                                       | o 🖽 📻 🈂 🧆                                             | 수 🔿 👩 xT 😰 🕷 개동                                                                                                    | 아망<br>^ 딘 = 00 (1401 yer) 등()                                                                                                    |

3. Po zalogowaniu zaleca się zmianę hasła – wchodzimy w zakładkę "Ustawienia" i zmieniamy hasło:

| 🖁 Platforma sprawozdawcza POP v 🗙 🕂                                                                                                    |                                                                                                    |                                                                                                    |                                                |         | - 6                | ×    |
|----------------------------------------------------------------------------------------------------|----------------------------------------------------------------------------------------------------|----------------------------------------------------------------------------------------------------|------------------------------------------------|---------|--------------------|------|
| $\leftarrow \rightarrow \bigcirc \bigcirc \land \land \land \land \land \land \land \land \land \land \land \land \land \land \land \land \land$ | l/Homepage                                                                                                    |                                                                                                    | 內                                              | 埠 @     | 1 3                | )    |
| CAZOWSZE<br>serce Polsk                                                                                                    | PI                                                                                                    | atforma sprawozdawcza POP województwa mazowieckiego                                                                                                    | Zelogowany jako <b>gmina Tłuszcz</b> (Wylogu)) |         |                    |      |
| Wstęp Mapa Edycja arkus                                                                                                    | szy Sprawozdania roczne Ustawienia                                                                                    | Pomoc Wyleguj                                                                                                    |                                                |         |                    |      |
|                                                                                                    | Platforma sprawozdav<br>zawiera informacje o realiz<br>programie ochrony powiet ta v<br>podzialne na gminy i poszo ne | P województwa mazowieckiego<br>tań naprawczych określonych w<br>województwa mazowieckiego w<br>lata obowiązywania programu.                                                                                                    |                                                |         |                    |      |
|                                                                                                    | Źródła informacji na tematy związane z och                                                                            | rroną powietrza:                                                                                                    |                                                |         |                    |      |
|                                                                                                    | <ul> <li>Uchwała antysmogowa dla województwa</li> </ul>                                                               | a mazowieckiego                                                                                                    |                                                |         |                    |      |
|                                                                                                    | <ul> <li>Program "Czyste powietrze" na stronach</li> <li>Portal jakości powietrza Głównego Inspe</li> </ul>           | Wojewódzkiego Funduszu Ochrony Środowiska i Gospodarki Wodnej w Warszawie<br>ktoratu Ochrony Środowiska                                                                                                    |                                                |         |                    |      |
| Urząći Manszałkowski Województwa Mazowiecki<br>ul. Jagielońska 26<br>03-719 Wanszawa                                                             | lego w Warszawle                                                                                                    | Departament Giospodanki Ostpadami, Emlaji i Pozwoleti Zintegrowanych<br>Wychał Emlaji Octorop Powietza<br>ul ka I. Kopotowskiego 5<br>03-718 Wanzawa<br>ka I. 25 dr 9 401, 25 dr 9 405<br>e mail zprzeczdarsingogefimacosta pl<br>www. gowietra macosta pl |                                                |         |                    |      |
|                                                                                                    |                                                                                                    |                                                                                                    |                                                |         |                    |      |
| ∉ 𝒫 Wpisz tu wyszukiwane słowa O                                                                                                    | III 🔚 🤄 🖕 🕐 💽 🕴                                                                                                    |                                                                                                    | 1999 (Maria) ^1                                | 무 🕳 ଏ)) | 09:49<br>14.01.203 | 1 20 |
|                                                                                                    |                                                                                                    |                                                                                                    |                                                |         |                    |      |

| Wstęp Mapa Edycja arkuszy Sprawozdał                                                               | Platforma sprawozdawcza POP województwa mazowieckiego                                                                                                    | Zalogowany jako gmina Tłuszcz (Wyloguj)                             |
|----------------------------------------------------------------------------------------------------|----------------------------------------------------------------------------------------------------|---------------------------------------------------------------------|
| Wstęp Mapa Edycja arkuszy Sprawozdar                                                               |                                                                                                    |                                                                     |
| Hasto otrzymane                                                                                    | nia roczne Ustawienia Pomoc Wyloguj                                                                                                    |                                                                     |
| z platformy                                                                                        | A Multiple hasio                                                                                                    | W celu zaakceptowania<br>nowego hasła klikamy<br>pasek: "Prześlij". |
| Urzął Marszałkowski Wojowództwa Mazowieckiego w Warszawie<br>dl. Jugielowska 26<br>03-719 Warszawa | Deportament Gospodanki Dépadanti, Emisji i Pozwolovi Zintegrowanych<br>Wydział Emisji i Ochrony Powłetza<br>al ks. I. Mospotowskiego 5<br>0.7/18 Wraczsow<br>tel. 22: 697.481, 72: 597.405<br>e małs szczmoscianiespodimaczonia pl<br>www. powietze: mazodnia pl |                                                                     |
|                                                                                                    |                                                                                                    |                                                                     |

4. Po zalogowaniu się, w zakładce "Pomoc" dostępna jest ogólna instrukcja obsługi platformy oraz film instruktażowy:

| Platforma sprawozdawcza POP v × +                                                |                                                                                                    |                                                                                                    |                                          |        | - 0                | ×    |
|----------------------------------------------------------------------------------|----------------------------------------------------------------------------------------------------|----------------------------------------------------------------------------------------------------|------------------------------------------|--------|--------------------|------|
| ← → ひ ⋒ A https://maz-test.raport-pop                                            | <b>pl</b> /Homepage                                                                                                    |                                                                                                    | ☆                                        | Z≡ (   | a 🙁                |      |
| Mazowsz (<br>serce Pols                                                          | Platfo                                                                                                    | rma sprawozdawcza POP województwa mazowieckiego                                                                                                    | Załogowany jako gmina Tłuszcz (Viylogu)) |        |                    |      |
| Wstęp Mapa Edycja arki                                                           | uszy Sprawozdania roczne Ustawienia F                                                                                                    | Pomoc Wyloguj                                                                                                    |                                          |        |                    |      |
|                                                                                  | Platforma sprawozdawcza POP w<br>zawiera informacje o realizacji działań<br>programie ochrony powietrza dla woj<br>podzialne na gminy i poszczególne lata | Śdztwa mazowieckiego<br>awczych określonych w<br>ztwa mazowieckiego w<br>wiązywania programu.                                                                                                    |                                          |        |                    |      |
|                                                                                  | Źródła informacji na tematy związane z ochrona                                                                                                    | a powietrza:                                                                                                    |                                          |        |                    |      |
|                                                                                  | Programy ochrony powietrza w województwie                                                                                                    | e mazowieckim                                                                                                    |                                          |        |                    |      |
|                                                                                  | Uchwała antysmogowa dla województwa ma                                                                                                    | zowieckiego                                                                                                    |                                          |        |                    |      |
|                                                                                  | <ul> <li>Program "Czyste powietrze" na stronach Woj</li> </ul>                                                                                            | jewódzkiego Funduszu Ochrony Środowiska i Gospodarki Wodnej w Warszawie                                                                                                    |                                          |        |                    |      |
|                                                                                  | <ul> <li>Portal jakości powietrza Głównego Inspektor</li> </ul>                                                                                           | atu Ochrony Środowiska                                                                                                    |                                          |        |                    |      |
| Urząd Marszałkowski Województwa Mazowie<br>ul. Jagielotska 28<br>03-719 Warszawa | Xiego w Warszwie                                                                                                    | Departament Gospodarki Odpadani, Ernigi i Pozwoleń Zintegrowanych<br>Wydział Eli Ochrony Powietza<br>ul. ks. I Koppdowskiego 5<br>03.718 Warszawa<br>led 25.9579 442, 25.9579 4455<br>e-małł sprzwewdaniejoso@mazońa pl<br>www. powietze.mazońa pl |                                          |        |                    |      |
|                                                                                  |                                                                                                    |                                                                                                    |                                          |        |                    |      |
| H P Wpisz tu wyszukiwane słowa O                                                 | H 🚍 🥙 🗳 🔹 💽 💁                                                                                                    | x 😰 📲 🤹                                                                                                    |                                          | ፹ 🕳 ቀ) | 10:00<br>14.01.202 | 1 20 |
|                                                                                  |                                                                                                    |                                                                                                    |                                          |        |                    |      |

| 🖁 Platforma spirawozdawcza POP - x +                                                                                                    |    | -   | ٥ | × |
|----------------------------------------------------------------------------------------------------|----|-----|---|---|
| ← → O û A https://maz-test.raport-pop.pl/Pomoc ☆                                                                                                    | 7  | ≦ @ |   |   |
| Platforma sprawozdawcza POP województwa mazowieckiego Załogowany jako gmina Tłuszez (Wyłogu)                                                                                                    | J) |     |   |   |
| Wstęp Mapa Edycja arkuszy Sprawozdania roczne Ustawienia Pormoc Wyloguj                                                                                                    |    |     |   |   |
| Dokumenty Instrukcja obsługi<br>⊡ Instrukcja obsługi oprogr <del>amovalila</del> wwya z ene 5000 2000                                                                                                    |    |     |   |   |
| Filmy instruktażowe                                                                                                    |    |     |   |   |
| <complex-block></complex-block>                                                                                                    |    |     |   |   |
| Urząd Marszałkowski Województwa Mazowieckiego w Warszawie Departament Gespódańki Odpadami, Emisji i Pozwoleń Zintegrowanych<br>ul. Jagiedońska 26 Wdraszawa<br>03-719 Warszawa<br>ul. zk. 11 Konpotowskiego 5<br>12-719 Warszawa<br>ul. 22 59 79 485<br>e-mait: gozewordanianop@mazowie.pl<br>www. powietizza.mazowie.pl |    |     |   |   |

 ^ 및 ↓ 10:01 14.01.2021 **₹**0

## PRZYGOTOWANIE SPRAWOZDANIA ZA ROK 2020 (za okres od 30 września 2020 r. do 31 grudnia 2020 r.).

1. Po zalogowaniu się do platformy wchodzimy w zakładkę: "Edycja arkuszy".

| Pations spawszdawcza POP · X +                                                                                                    | -       | - σ                | ı ×  |
|----------------------------------------------------------------------------------------------------|---------|--------------------|------|
| ← → O û △ https://maz-test.raport-pop.pl/Homepage ☆                                                                                                    | ☆ ₪     | 1 8                | )    |
| Platforma sprawozdawcza POP województwa mazowieckiego załogowany jako gmina Tłużcz (Wylogu)                                                                                                    |         |                    |      |
| Wstęp Mapa Edycja arkuszy Sprawozdania roczne Ustawienia Pomoc Wyłoguj                                                                                                    |         |                    |      |
| Platforma sprawozdawcza POP województwa mazowieckiego<br>zawiera informacje o realizacji działań naprawczych określonych w<br>programie ochrony powietrza dla województwa mazowieckiego w<br>podzialne na gminy i poszczególne lata obowiązywania programu.                                                                                                    |         |                    |      |
| Źródła informacji na ternaty związane z ochroną powietrza:                                                                                                    |         |                    |      |
| <ul> <li>Programy ochrony powietrza w województwie mazowieckim</li> <li>Uchwala antysmogowa dla województwa mazowieckiego</li> </ul>                                                                                                    |         |                    |      |
|                                                                                                    |         |                    |      |
| Portal jakości powietrza Głównego Inspektoratu Ochrony Środowiska                                                                                                    |         |                    |      |
| Urząć Misszałkowski Województwa Mazowieckiego w Warszawie Departament Gospodatki Odgadami, Ernigi i Pozwoleń Zattegrowanych<br>ul Jagolieńsia 26<br>03-719 Warszawa ul Ist. J Odgodawistojno 5<br>03-70 Warszawa ul Ist. J Odgodawistojno 5<br>04 Pozwalekiejo 5<br>05-70 Warszawa ul Ist. J Odgodawistojno 5<br>04 Pozwalekiejo 5<br>05 77 dki 1, 22 65 77 dki 5<br>0 emał szamowanianjesofilmazowa pl<br>www. <u>powietrze mazorka pl</u> |         |                    |      |
| < <tr>               ・              ・</tr>                                                                                                    | 🗊 🕳 ¢») | 10:07<br>14.01.207 | 21 1 |
|                                                                                                    |         |                    |      |

2. Po kliknięciu w pasek "Rok", z listy rozwijalnej wybieramy: "Działania podjęte w 2020 r."

| Platforma sprawozdawcza POP 🗴 🗙 🕂                                     |                                                                                                    |                                                                                                    | -                                                               |
|-----------------------------------------------------------------------|----------------------------------------------------------------------------------------------------|----------------------------------------------------------------------------------------------------|-----------------------------------------------------------------|
| $\leftarrow \rightarrow \odot$ $\widehat{\omega}$ $\triangle$ https:/ | //maz-test.raport-pop.pl/Raporty/Edycja                                                                                                    |                                                                                                    | 六 幸 庙 😩 …                                                       |
| 94                                                                    | ZOWSZE.<br>serce Polski                                                                                                    | Platforma sprowozdawcza POP województwa mazowieckiego                                                                                                    | Załogowany jako gmina Tłuszcz (Wylogu)                          |
| Wstęp                                                                 | Mapa Edycja arkuszy Sprawozdania roczne                                                                                                    | Ustawienia Pomoc Wyloguj                                                                                                    |                                                                 |
|                                                                       | Otwórz arkusz<br>Neleży wybrać jednostke edmini                                                                                                    | stranyiye na terenie które podlęte były dzielanie oraz rok, w którym mało to mięsce                                                                                                    |                                                                 |
| Jednostka administracvina                                             |                                                                                                    |                                                                                                    | Po kliknieciu w pasek "Rok".                                    |
| podstawia się automatycznie                                           | 1434113 gmina miejsko-wi                                                                                                    | ieko)<br>øjska Tiuszcz                                                                                                    | z listy rozwijalnej wybieramy:<br>"Działania podjęte w 2020 r." |
|                                                                       | Rok                                                                                                    |                                                                                                    |                                                                 |
|                                                                       | Działania podjęte w roku 2<br>Dzałania podjęte w roku 2<br>Działania podjęte w roku 2<br>Działania podjęte w roku 2<br>Działania podjęte w roku 2<br>Działania podjęte w roku 2<br>Działania podjęte w roku 2 |                                                                                                    |                                                                 |
|                                                                       | gmina miejsko-wiejska Tłus                                                                                                    | zcz (działanie podjęte w roku 2026)                                                                                                    |                                                                 |
|                                                                       | gmina miejsko-wiejska Tłus                                                                                                    | zcz (działanie podjęte w roku 2022)                                                                                                    |                                                                 |
|                                                                       | gmina miejsko-wiejska Tlus                                                                                                    | zcz (działanie podjęte w roku 2021)                                                                                                    |                                                                 |
|                                                                       | gmina miejsko-wiejska Tłus                                                                                                    | zcz (działanie podjęte w roku 2020)                                                                                                    |                                                                 |
|                                                                       |                                                                                                    |                                                                                                    |                                                                 |
| Urargi Muncathovid<br>di Jayoliotokia So<br>03.719 Wenzowa            | ki Województwa Mazowieckiego w Warszawie                                                                                                    | Doportament Gropodati Odopaloni, Ciniĝi J Pozoolon Zintegrowanych<br>Wydzia J Emilji Ochrany Pozoukrza<br>of Isa I Nopotowskingo 5<br>00 3/18 Wrazzan<br>tel 22 50 79 451 22 59 79 465<br>e-mał szarazonalingop@Brazcota JI<br>www. pozielitza.mazcota JI |                                                                 |
|                                                                       |                                                                                                    |                                                                                                    |                                                                 |
| <ul> <li>Ø Wpisz tu wyszukiwane słowa</li> </ul>                      | o 🕫 🔚 🌔 🧅                                                                                                    | ۵ 🙋 🦉 🗷 😕 🚈 🏨                                                                                                    | ^ 〒 = <0 1041<br>14012021 100                                   |
|                                                                       |                                                                                                    |                                                                                                    |                                                                 |

3. Klikamy w pasek: "Stwórz / Otwórz".

| Platforms sprawozdawcza POP × x +     ← → ♡ ⋒                                                      |                                                                                                    |                                            | ☆ <b>¢</b> | -         | ø ×     |
|----------------------------------------------------------------------------------------------------|----------------------------------------------------------------------------------------------------|--------------------------------------------|------------|-----------|---------|
| Mazowsze.<br>serce Polski                                                                          | Platforma sprawozdawcza POP województwa mazowieckiego                                                                                                    | Załogowany jako <b>gmina Tłuszcz</b> (Wyło | gu))       |           |         |
| Wstęp Mapa Edycja arkuszy Sprawozc                                                                 | ania roczne Ustawienia Pomoc Wyłoguj                                                                                                    |                                            |            |           |         |
| Otwórz arku                                                                                        | ISZ                                                                                                    |                                            |            |           |         |
| Należy wybrać ji                                                                                   | dnostkę administracyjną na terenie której podjęte były działania oraz rok, w którym miało to miejsce                                                                                                    |                                            |            |           |         |
| Jednostka admir                                                                                    | istracyjna (kod TERC)                                                                                                    | Klikamy w pasek:                           |            |           |         |
| 1434113 gmi                                                                                        | na miejsko-wiejska Tłuszcz                                                                                                    |                                            |            |           |         |
| Rok<br>Działania poc                                                                               | iete w roku 2020                                                                                                    | Ŧ                                          |            |           |         |
|                                                                                                    |                                                                                                    |                                            |            |           |         |
|                                                                                                    | Stwórz / Stwórz                                                                                                    |                                            |            |           |         |
| Istniejące a                                                                                       | kusze                                                                                                    |                                            |            |           |         |
| gmina miejsko                                                                                      | wiejska Tłuszcz (działanie podjęte w roku 2026)                                                                                                    |                                            |            |           |         |
| gmina miejsko                                                                                      | wiejska Tłuszcz (działanie podjęte w roku 2022)                                                                                                    |                                            |            |           |         |
| gmina miejsko<br>gmina miejsko                                                                     | wiejska Tuszcz (działanie podjęte w roku 2021)<br>wiejska Tłuszcz (działanie podjęte w roku 2020)                                                                                                    |                                            |            |           |         |
| 2                                                                                                  | e de la construction de la ferretaria de la construction de la construction de la const |                                            |            |           |         |
|                                                                                                    |                                                                                                    |                                            |            |           |         |
| Urząd Marszałkowski Województwa Mazowieckiego w Warszawie<br>ul. Jagielońska 26<br>03-719 Warszawa | Departament Gospodarki Odpadami, Ernégi i Pozwoleti Zntegrowanych<br>Wydział Ernégi i Ochrowy Powietrza<br>ut. ks. I. Ktypołowskiego 5<br>03-710 Warszawa<br>tel. 22 59 79 481, 22 59 79 485<br>e-maił <u>speawozdaniapol@mazcola.pl</u><br>www. <u>towietrzo.mazcola.pl</u>                                                                                                    |                                            |            |           |         |
|                                                                                                    |                                                                                                    |                                            |            |           |         |
| <                                                                                                  |                                                                                                    |                                            | A 17 -     | (10) 10:4 | 44      |
| - wpisz tu wyszukiwane słowa O Hi                                                                  |                                                                                                    |                                            | ~ 12 -     | 14.01.    | 2021 20 |

4. Po kliknięciu paska: "Stwórz / Otwórz" na ekranie pojawią się trzy interaktywne arkusze do których wprowadzamy dane dotyczące okresu od 30 września 2020 r. do 31 grudnia 2020 r.:

| https://maz-test.raport-pop.pl/Raporty/Edycja/163/               | 2020                                                                                 | ×                                                           |
|------------------------------------------------------------------|--------------------------------------------------------------------------------------|-------------------------------------------------------------|
| CAZOWSZE.<br>serce Poissi                                        | Platforma sprawozdawcza POP województwa mazowieckiego                                | Załogowany jako gmina Tłuszcz (Wyłogij)                     |
| Wstęp Mapa Edycja arkuszy Spr <b>od</b> dania re                 | oczne Ustawienia Pomoc Wyloguj                                                       |                                                             |
|                                                                  |                                                                                      |                                                             |
| Programy ochrony powietrza - arkusz za rok 2                     | 020                                                                                  |                                                             |
| WMaOePow / 2020                                                  |                                                                                      |                                                             |
| Ograniczenie emisji substancji z procesu wytwarzar<br>publicznej | nia energii cieplnej dla potrzeb ogrzewania i przygotowania ciepłej wody w lokalac   | ch mieszkalnych, handlowych, usługowych oraz użyteczności 💷 |
|                                                                  |                                                                                      |                                                             |
| Szczegółowa inwentaryzacja źródeł niskiej emisji – og            | rzewania lokali mieszkalnych, handlowych, usługowych oraz użyteczności publicznej w  | gminach województwa mazowieckiego oraz przekazywanie        |
| wyników inwentaryzacji Zarządowi Województwa Maz                 | zowieckiego                                                                          | zaryzowanych budynków (%) Uczba dokumentów (cst.)           |
| Procent zinwentaryzowanych budynków z ogrzewaniem ind            | widualnym oraz liczba dokumentów zawierających wyniki tej inwentaryzacji             | 0 % 0 mt.                                                   |
| Koszty związane z inwentaryzacją źródeł niskiej emisji           |                                                                                      |                                                             |
| Budžet aminy                                                     |                                                                                      | kwota (PLN)                                                 |
| Mazowiecki Instrument Wsparcia Ochrony Powietrza Mazow           | isze                                                                                 |                                                             |
| Program STOP SMOG                                                |                                                                                      |                                                             |
| Inne źródła finansowania (w uwagach podać jakie)                 |                                                                                      |                                                             |
| Liczba wymienionych/zlikwidowanych źródeł ciepła na              | a paliwo stałe oraz powierzchnia przez nie ogrzewana przy zmianie sposobu ogrzewani. | la na:                                                      |
| -                                                                | lia                                                                                  | zba źródeł ciepła [szt.] powierzchnia (m?)                  |
| Przyłącze do sieci cieptowniczej                                 |                                                                                      |                                                             |
| Przyłącze do sieci gazowej                                       |                                                                                      |                                                             |
| Odnawialne žrodla energii                                        |                                                                                      |                                                             |
| Kocioł węglowy ekoprojekt                                        |                                                                                      |                                                             |
| Kociot na biomasę ekoprojekt                                     |                                                                                      |                                                             |
|                                                                  |                                                                                      |                                                             |

ARKUSZ I - Programy ochrony powietrza - arkusz za rok 2020

ARKUSZ II - Plany działań krótkoterminowych - arkusz za rok 2020

| Plany działań krótkoterminowych - arkusz za rok 202                                                                              | 20                                                                                                    |                         |
|----------------------------------------------------------------------------------------------------|----------------------------------------------------------------------------------------------------|-------------------------|
| PDK / 2020<br>Plan działań krótkoterminowych                                                                                     |                                                                                                    | -                       |
| Czy informacje dotyczące planu były podawane do publicznej                                                                       | wiadomości?                                                                                                 |                         |
| Internet                                                                                                    |                                                                                                    | tak/nie                 |
| Radio                                                                                                    |                                                                                                    |                         |
| Telewizja                                                                                                    |                                                                                                    |                         |
| Inne                                                                                                    |                                                                                                    |                         |
| Podjęte działania                                                                                                    |                                                                                                    | Trade field ( José Ma   |
| Liczba szpitali poinformowanych o możliwości wystąpienia większej                                                                | ilości przypadków nagłych chorób górnych dróg oddechowych oraz niewydolności krążenia                       | ucata (sur.) / tak/rise |
| Liczba przychodni podstawowej opieki zdrowotnej poinformowanych<br>niewydolności krążenia                                        | h o możliwości wystąpienia większej ilości przypadków nagłych chorób górnych dróg oddechowych oraz          |                         |
| Liczba poinformowanych placówek oświatowo-wychowawczych                                                                          |                                                                                                    |                         |
| Liczba poinformowanych innych instytucji zobowiązanych do podjęci                                                                | ia działań krótkoterminowych                                                                                |                         |
| Liczba kontroli indywidualnych kotłów i pieców, przeprowadzonych p                                                               | przez upoważnionych pracowników gmin i straży miejskiej/gminnej w trakcie trwania powiadomienia             |                         |
| Liczba kontroli w zakresie przestrzegania zakazu otwartego palenia p<br>straży miejskiej/gminnej w trakcie trwania powiadomienia | pozostałości roślinnych z ogrodów, działek, parków, przeprowadzonych przez upoważnionych pracowników gmin i |                         |
| Wprowadzeno bezpłatne przejazdy komunikacją miejską/gminną dla                                                                   | a posiadaczy samochodów osobowych, w dniach po ogłoszeniu powiadomienia                                     |                         |
| Działania, które zostały uznane za najbardziej skuteczne (opis                                                                   | ać i wyjaśnić, dlaczego)                                                                                    |                         |
|                                                                                                    | opis.                                                                                                    |                         |
| Pozostałe problemy (należy przedstawić problemy jakie napo                                                                       | tkano przy realizacji działań określonych w planie działań krótkoterminowych)                               |                         |
|                                                                                                    | apis                                                                                                    |                         |
|                                                                                                    |                                                                                                    |                         |

| ARKUSZ III - Wydane decyzje - arkusz za rok 2020 |
|--------------------------------------------------|
|--------------------------------------------------|

| Programy ochrony powietrza - arkusz za rok 2020                                                                                                    |                                                                                                    | 14 |
|----------------------------------------------------------------------------------------------------|----------------------------------------------------------------------------------------------------|----|
| WMaOePow / 2020<br>Ograniczenie emisji substancji z procesu wytwarzania energii cieplnej dla potrzeb ogrzew<br>publicznej                                                                                                    | vania i przygotowania cieplej wody w lokalach mieszkalnych, handlowych, usługowych oraz użyteczności | ÷  |
| Plany działań krótkoterminowych - arkusz za rok 2020                                                                                                    |                                                                                                    |    |
| PDK / 2020<br>Plan działań kró                                                                                                    |                                                                                                    | +  |
| Wydane decyzje • arkusz za rok 2020                                                                                                    |                                                                                                    |    |
| Decvzie / 2020                                                                                                    |                                                                                                    |    |
| Informacje o wydanych decyzjach, których ustalenia zmierzają do realizacji celów Program                                                                                                    | mu                                                                                                   | -  |
|                                                                                                    |                                                                                                    |    |
| Dodaj decyzję                                                                                                    |                                                                                                    | 1  |
| Dodaj decyzję<br>Oznaczenie dokumentu                                                                                                    |                                                                                                    | ]  |
| Dodaj decyzję<br>Oznaczenie dokumentu<br>Dota wydania dokumentu                                                                                                    |                                                                                                    | ]  |
| Dodaj decyzję           Oznaczenie dokumentu           Data wydania dokumentu           Nazwa jednostki odpowiedzialnej za realizację i nadzór przedsięwzięcia, działania                                                                                                    |                                                                                                    | ]  |
| Dodaj decyzję           Oznaczenie dokumentu           Data wydania dokumentu           Nazwa jednostki odpowiedzialnej za realizację i nadzór przedsięwzięcia, działania           Lokalizacja lub obszar działania                                                                                                    |                                                                                                    |    |
| Dockaj decyzije           Oznaczenie dokumentu           Data wydania dokumentu           Nazwa jednostki odpowiedzialnej za realizację i nadzór przedsięwzięcia, działania           Lokalizacja lub obszar działania           Rodzaj dobrej praktyki wspomagającej obniżanie stężeń substancji w powietrzu<br>Rodzaj lub zakres działania | Wybierz                                                                                              |    |
| Dodaj decyzję           Oznaczenie dokumentu           Data wydania dokumentu           Nazwa jednostki odpowiedzialnej za realizację i nadzór przedsięwzlęcia, działania           Lokaltzacja lub obszar działania           Rodzaj dobrej praktyki wspomagającej obniżanie stężeń substancji w powietrzu<br>Rodzaj lub zakres działania   | Dodaj                                                                                                |    |
| Dodaj decyzję           Oznaczenie dokumentu           Data wydania dokumentu           Nazwa jednostki odpowiedzialnej za realizację i nadzór przedsięwzlęcia, działania           Lokalizacja lub obszar działania           Rodzaj lub obszar działania           Rodzaj lub zakres działania                                             | Vybiez<br>Dodaj                                                                                      |    |
| Dodaj decyzję           Oznaczenie dokumentu           Data wydania dokumentu           Nazwa jednostki odpowiedzialnej za realizację i nadzór przedsięwzlęcia, działania           Lokatizacja lub obszar działania           Rodzaj (dobrej praktyki wspomagającej obniżanie stężeń substancji w powietrzu<br>Rodzaj lub zakres działania  | Wybierz<br>Dodaj                                                                                     |    |

 Po kliknięciu paska: "Stwórz / Otwórz" na ekranie, interaktywne arkusze, mogą być ukryte. W celu odkrycia poszczególnego arkusza należy kliknąć w pasek z jego nazwą.

| W celu odkrycia arkusza        | Chittps://maz-test.raport-pop.pl/Raporty/Edycja/163/2020                                                                                                    | ×                                                                     | 今 @ ② …                                  |
|--------------------------------|----------------------------------------------------------------------------------------------------|-----------------------------------------------------------------------|------------------------------------------|
| jego nazwą                     | Platforma sprawozdawcza POP województwa maza                                                                                                    | wieckiego Załogowany jako gmina Tłuszcz (Wyłoguj)                     |                                          |
|                                | Wstęp Mapa Edycia arkuszy Sprawozdania roczne Ustawienia Pomoc Wyloguj                                                                                                    |                                                                       |                                          |
|                                | Programy ochlony powietrza - ackusz za rok 2020<br>WM OePow / 2020<br>Ograniczenie emisji ubstancji z procesu wytyazania energii ciepinej dla potrzeb ogrzewania i przygotowania ciepłej wod<br>publicinej                                                                                                    | y w lokalach mieszkalnych, handlowych, usługowych oraz użyteczności 🔹 |                                          |
|                                | Plany działań krótkoterminowych - arkusz za rok 2020                                                                                                    |                                                                       |                                          |
|                                | PDK / 2020<br>Plan dzialań irótkoterminowych                                                                                                    |                                                                       |                                          |
|                                | Wydane decyzje - arkusz za rok 2020                                                                                                    |                                                                       |                                          |
|                                | Decyzje / 2020<br>Informacje o wydaných decyzjach, których ustalenia zmierzają do realizacji celów Programu                                                                                                    | +                                                                     |                                          |
| 16                             | Developed Manual Manual Manual Consolution and Manual Series (Developed Series Science)                                                                                                    | 7al orra-ourb                                                         |                                          |
| ut<br>03                       | glebolcka 26 Wydział Enzigi (Ochrony Powietza<br>6) Winczawa<br>6) Winczawa<br>6) 26 77 405<br>6) 27 405<br>6) 27 405<br>6) 27 405<br>6) 28 77 405<br>6) 28 77 405<br>6) 29 77 405<br>6) 29 77 405<br>6) 20 77 405<br>8) 20 77 405<br>80 77 405<br>80 77 405<br>80 77 400<br>80 77 405<br>80 77 405<br>8 |                                                                       |                                          |
|                                |                                                                                                    |                                                                       |                                          |
|                                |                                                                                                    |                                                                       |                                          |
| http://www.tartranoticion.pl/0 |                                                                                                    |                                                                       |                                          |
| P Wpisz tu wysz                | dwane słowa 🛛 O 🛱 🔚 🥭 🤲 🌣 💽 💁 🕺 🤹                                                                                                    |                                                                       | [고 · · · · · · · · · · · · · · · · · · · |

# SPOSÓB WYPEŁNIENIA ARKUSZY.

### ARKUSZ I - Programy ochrony powietrza - arkusz za rok 2020

Ponieważ jedynym działaniem nowego programu ochrony powietrza, którego realizacja, rozpoczęła się z dniem wejścia jego w życie tj. 30 września 2020 r. jest "*Szczegółowa inwentaryzacja źródeł niskiej emisji – ogrzewania lokali mieszkalnych, handlowych, usługowych oraz użyteczności publicznej w gminach województwa mazowieckiego*", za 2020 rok wypełniamy tylko część arkusza dotyczącą inwentaryzacji.

### Nie wypełniamy wierszy, które na poniższym rysunku zostały przekreślone.

| POP × +                                                                                                    |                                                                                                    |                                                                                                    |        |   | - |               |
|----------------------------------------------------------------------------------------------------|----------------------------------------------------------------------------------------------------|----------------------------------------------------------------------------------------------------|--------|---|---|---------------|
| A https://maz-test.raport-pop.pl/Raporty/Edycja/163/2020                                                                                                    |                                                                                                    |                                                                                                    | 蓉      | 浡 | ¢ |               |
| CAZOWSZE.<br>serce Polski                                                                                                    | Platforma sprawozdawcza POP województwa mazowieckiego                                                                                                    | Załogowany jako gmina Tłuszcz (Wy                                                                                                    | loguj) |   |   |               |
| Wstęp Mapa Edycja arkuszy Sprawozdania roczne U                                                                                                    | Ustawienia Pomoc Wyloguj                                                                                                    |                                                                                                    |        |   |   |               |
| Programy ochrony powietrza - arkusz za rok 2020                                                                                                    |                                                                                                    |                                                                                                    |        |   |   |               |
| WMaOePow / 2020<br>Ograniczenie emisji substancji z procesu wytwarzania energii<br>publicznej                                                                                                    | i ciepinej dla potrzeb ogrzewania i przygotowania ciepiej wody w lokalach mieszkalnyc                                                                                                    | h, handlowych, usługowych oraz użyteczności                                                                                                    | -      |   |   |               |
| Szczegółowa inwentaryzacja źródeł niskiej emisji – ogrzewania lu<br>wyników inwentaryzacji Zarządowi Wolewórtztwa Mazowieckieg                                                                                                    | lokali mieszkalnych, handlowych, usługowych oraz użyteczności publicznej w gminach wojew                                                                                                    | rództwa mazowieckiego oraz przekazywanie                                                                                                    |        |   |   |               |
| Try mon mitched y zacji zarządom trojetrodzina mazomeckieg                                                                                                    | OC                                                                                                    | 5) Eccba dokumentów (szt.)                                                                                                    |        |   |   |               |
| Procent zinwentaryzowanych budynków z ogrzewaniem indywidualnym                                                                                                    | onvertaryowaych boʻyilov t<br>د مانغان مانغان مانغان مانغان مانغان مانغان مانغان مانغان مانغان مانغان مانغان مانغان مانغان مانغان مانغان مانغان<br>مانغان مانغان مانغان مانغان مانغان مانغان مانغان مانغان مانغان مانغان مانغان مانغان مانغان مانغان مانغان مانغان                                                                                                     | 6) isodas dokumentów (sst.)<br>O % O                                                                                                    | ut.    |   |   |               |
| Procent zinwentaryzowanych budynków z ogrzewaniem indywidualnym<br>Koszty związane z inwentaryzacją źródeł niskiej emisji                                                                                                    | 90<br>zwwratysowych usłyków j<br>n oraz liczba dokumentów zawierających wyniki tej inwentaryzacji                                                                                                    | n) liczba dokumentów (srt.)<br>0 % 0                                                                                                    | art.   |   |   |               |
| Procent zinwentaryzowanych budynków z ogrzewaniem indywidualnym<br>Koszty związane z inwentaryzacją źródeł niskiej emisji<br>Budyet ominy                                                                                                    | 90 <sub>zwwetzycowych usykławy</sub><br>n oraz liczba dokumentów zawierających wyniki tej inwentaryzacji                                                                                                    | N) isota dotumentilo (st.)<br>0 % 0<br>isota (PA);                                                                                                    | at.    |   |   | n             |
| Procent zinwentaryzowanych budynków z ogrzewaniem indywidualnym<br>Koszty związane z inwentaryzacją źródeł niskiej emisji<br>Budzet gminy<br>Mazowierki instrument Wcnarcia Ochrony Powietrza Mazowsze                                                                                                    | 90<br>zwwetzycowych usłyków j<br>n oraz liczba dokumentów zawierających wyniki tej inwentaryzacji                                                                                                    | N) izda ékunetőerját)<br>0 % 0<br>keda PM                                                                                                    | 525.   |   |   | p             |
| Procent zinwentaryzowanych budynków z ogrzewaniem indywidualnym<br>Koszty związane z inwentaryzacją źródet niskiej emisji<br>Budżet gminy<br>Mazowiecki Instrument Wsparcia Ochrony Powietrza Mazowsze<br>Program STOP SMOG                                                                                                    | 90<br>zwwrdzycowych budydourj<br>n oraz liczba dokumentów zawierających wyniki tej inwentaryzacji                                                                                                    | N) toda ékuretőr (st.)<br>0 % 0<br>koda (PA)                                                                                                    |        |   |   | p             |
| Procent zinwentaryzowanych budynków z ogrzewaniem indywidualnym<br>Koszty związane z inwentaryzacją źródet niskiej emisji<br>Budzet gminy<br>Mazowiecki Instrument Wsparcia Ochrony Powietrza Mazowsze<br>Program STOP SMOG<br>Inne źródla finansowania (w uwagach podać jakie)                                                                                                    | 90<br>zwwrdzycowych budyddwr<br>n oraz Liczba dokumentów zawierających wyniki tej inwentaryzacji                                                                                                    | N ioda 68.metior[d1]<br>0 % 0<br>ioda 94.N                                                                                                    |        |   |   | p             |
| Procent zinwentaryzowanych budynków z ogrzewaniem indywidualnym<br>Koszty związane z inwentaryzacją źródet niskiej emisji<br>Budzet gminy<br>Mazowiecki Instrument Wsparcia Ochrony Powietrza Mazowsze<br>Program STOP SMOG<br>Inne źródla finansowania (w uwagach podać jakie)<br>Liczba tywiecijonych/zlikwidowanych źródet ciepta na pałlwo st                                                                                                    | go<br>zwwzżypowych budykłacj<br>n oraz liczba dokumentów zawierających wyniki tej inwentaryzacji<br>załe oraz powierzchnia przez nie ogrzewana przy zmianie sposobu ogrzewania na:                                                                                                    | 0                                                                                                    |        |   |   | p<br>V        |
| Procent zinwentaryzowanych budynków z ogrzewaniem indywidualnym<br>Koszty związane z inwentaryzacją źródet niskiej emisji<br>Budzet gminy<br>Mazowiecki Instrument Wsparcia Ochrony Powietrza Mazowsze<br>Program STOP SMOG<br>Inne źródla finansowania (w uwagach podać jakie)<br>Llczba wywategionych/zlikwidowanych źródet ciepta na pałlwo st                                                                                                    | go<br>zwwrzysowych budydau<br>n oraz liczba dokumentów zawierających wyniki tej inwentaryzacji<br>załe oraz powierzchnia przez nie ogrzewana przy zmianie sposobu ogrzewania na:<br>iscła sódł cedu ici                                                                                                    | 0 tota 68.metior [d1]<br>0 % 0 %                                                                                                    |        |   |   | p<br><u>v</u> |
| Procent zinwentaryzowanych budynków z ogrzewaniem indywidualnym<br>Koszty związane z inwentaryzacją źródet niskiej emisji<br>Budzet gminy<br>Mazowiecki Instrument Wsparcia Ochrony Powietrza Mazowsze<br>Program STOP SMOG<br>Inne źródla finansowania (w uwagach podać jakie)<br>Liczba wywiegionych/zlikwidowanych źródet ciepta na pałlwo st                                                                                                    | go<br>zwwrdzysowych budyddwr<br>n oraz liczba dokumentów zawierających wyniki tej inwentaryzacji<br>tałe oraz powierzchnia przez nie ogrzewana przy zmianie sposobu ogrzewania na:<br>isda słót cowi jod 1                                                                                                    | N) 2010 084000000000000000000000000000000000                                                                                                    | ut.    |   |   | p<br>V        |
| Procent zinwentaryzowanych budynków z ogrzewaniem indywidualnym<br>Koszty związane z inwentaryzacją źródet niskiej emisji<br>Budzet gminy<br>Mazowiecki Instrument Wsparcia Ochrony Powietrza Mazowsze<br>Program STOP SMOG<br>Inne źródla finansowania (w uwagach podać jakie)<br>Llczba wywiegionych/zlikwidowanych źródet ciepta na pałlwo st<br>Przyłącze do sieci cieptowniczej<br>Przyłącze do sieci cieptowniczej                                                                                     | go<br>zwerzysowych kołydkierj<br>n oraz liczba dokumentów zawierających wyniki tej inwentaryzacji<br>tałe oraz powierzchnia przez nie ogrzewana przy zmianie sposobu ogrzewania na:<br>isda słóś ceju jod 1                                                                                                    | N) 2010 684794766 [d1]<br>0 % 0<br>10062 [PA]<br>12 m 100                                                                                                  |        |   |   | р<br><u>v</u> |
| Procent zinwentaryzowanych budynków z ogrzewaniem indywidualnym<br>Koszty związane z inwentaryzacją źródet niskiej emisji<br>Budzet gminy<br>Mazowiecki Instrument Wsparcia Ochrony Powietrza Mazowsze<br>Program STOP SMOG<br>Inne źródla finansowania (w uwagach podać jakie)<br>Llczba nywalenjonych/zlikwidowanych źródet ciepta na pałlwo st.<br>Przyłącze do sieci cieptowniczej<br>Przyłącze do sieci cieptowniczej<br>Odnawiatne źródta energii                                                      | go<br>zeweżzycowych kołydkierj<br>n oraz liczba dokumentów zawierających wyniki tej inwentaryzacji<br>tałe oraz powierzchnia przez nie ogrzewana przy zmianie sposobu ogrzewania na:<br>czda błok opie (od                                                                                                    | N) 2010 084000000000000000000000000000000000                                                                                                    | nt.    |   |   | р<br>         |
| Procent zinwentaryzowanych budynków z ogrzewaniem indywidualnym<br>Koszty związane z inwentaryzacją źródet niskiej emisji<br>Budzet gminy<br>Mazowiecki Instrument Wsparcia Ochrony Powietrza Mazowsze<br>Program STOP SMOG<br>Inne źródla finansowania (w uwagach podać jakie)<br>LUczba mywalenjonych/zlikwidowanych źródet ciepta na paliwo st<br>Przyłącze do sieci cieptowniczej<br>Przyłącze do sieci gazowej<br>Odnawiatne źródta energii<br>Kociok węgłowy ekoprojekt                                | go<br>zeweżnycowych kołykkow<br>n oraz liczba dokumentów zawierających wyniki tej inwentaryzacji<br>tałe oraz powierzchnia przez nie ogrzewana przy zmianie sposobu ogrzewania na:<br>cza kłód ogie joci                                                                                                    | N) 2018 084/metrics[d1]<br>0 % 0<br>Moda (PA)                                                                                                    | uit.   |   |   | p<br>⊻        |
| Procent zinwentaryzowanych budynków z ogrzewaniem indywidualnym<br>Koszty związane z inwentaryzacją źródet niskiej emisji<br>Budżet gminy<br>Mazowiecki Instrument Wsparcia Ochrony Powietrza Mazowsze<br>Program STOP SMOG<br>Inne źródła finansowania (w uwagach podać jakie)<br>Liczba mywianionych/zlikwidowanych źródet ciepła na pałiwo st<br>Przyłącze do sieci ciepłowniczej<br>Przyłącze do sieci gazowej<br>Odnawialne źródła energii<br>Kocioł weglowy ekoprojekt<br>Kocioł na biomasę ekoprojekt | go<br>soweżnycowych kołykkow<br>n oraz liczba dokumentów zawierających wyniki tej inwentaryzacji<br>take oraz powierzchnia przez nie ogrzewana przy zmianie sposobu ogrzewania na:<br>koża sódł orgie (od<br>koża sódł orgie (od<br>koż | N)         coda elikurentior [d.1]           0 %         0           Moda (PA)           Moda (PA)           Deversitiva (ori)           12 m.         100 | m      |   |   | р<br><u>ч</u> |

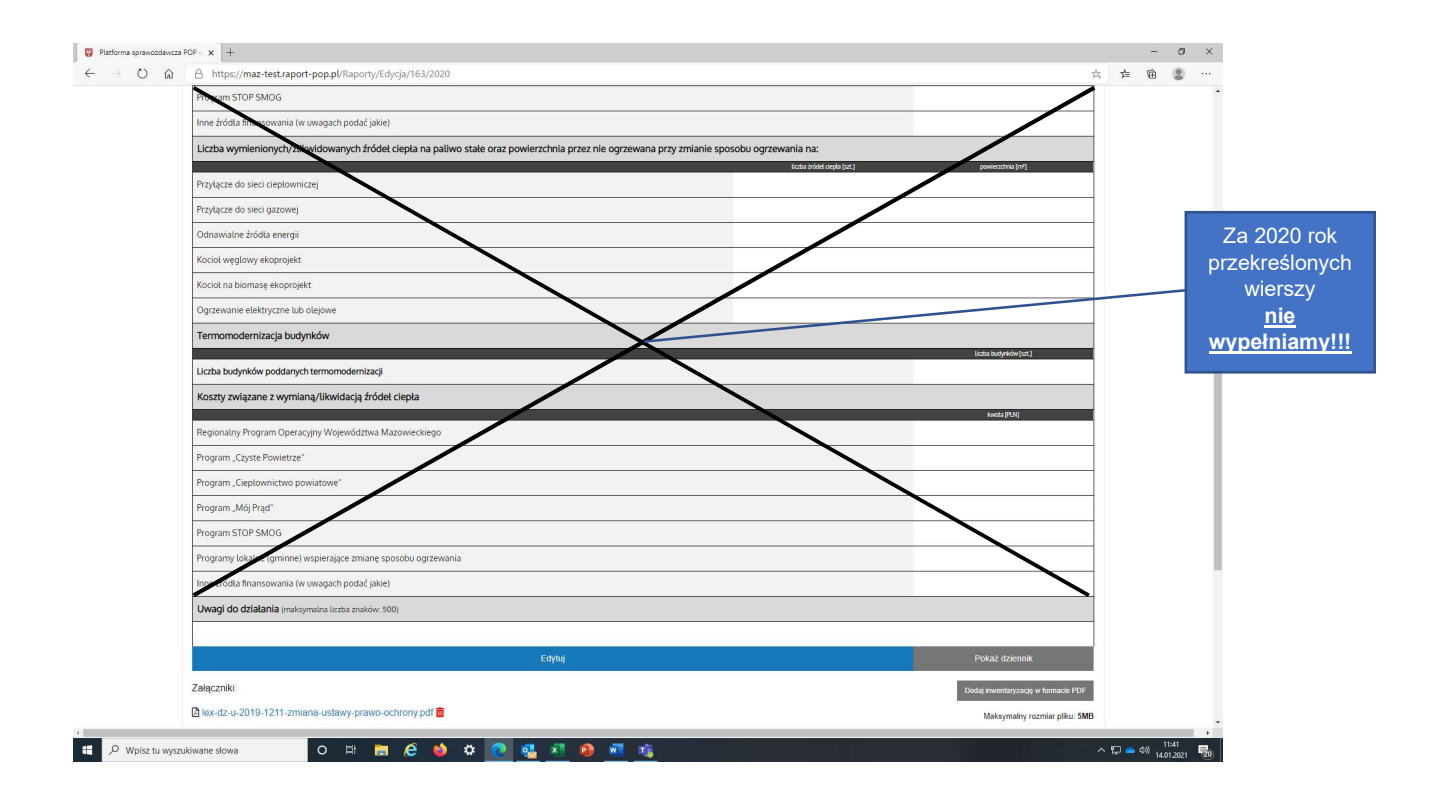

Gminy, które w 2020 r. <u>uzyskały dofinansowanie z Mazowieckiego Instrumentu Wsparcia</u> <u>Ochrony Powietrza</u> wypełniają arkusz następująco:

|                                         | MAZOWSZE.<br>serce Polski                                                                          | Platforma sprawozdawcza POP województwa mazowieckiego                                                  | o Zalogowany jako gr                             | nina Tłuszcz (Wyłoguj)          |
|-----------------------------------------|----------------------------------------------------------------------------------------------------|----------------------------------------------------------------------------------------------------|--------------------------------------------------|---------------------------------|
|                                         | Wstęp Mapa Edycja arkuszy Sprawozdan                                                               | ia roczne Ustawienia Pornoc Wyloguj                                                                    |                                                  |                                 |
|                                         | Programy ochrony powietrza - arkusz za roł                                                         | x 2020                                                                                                 | zinwentaryzowany                                 | rch                             |
|                                         | WMaOePow / 2020<br>Ograniczenie emisji substancji z procesu wytwar<br>publicznej                   | zania energii cieplnej dla potrzeb ogrzewania i przygotowania ciepłej wody w lokal:                    | ach mi                                           | awiamy                          |
|                                         | Szczegółowa inwentaryzacja źródeł niskiej emisji –<br>wyników inwentaryzacji Zarządowi Województwa | ogrzewania lokali mieszkalnych, handlowych, usługowych oraz użyteczności publicznej w<br>Mazowieckiego | w gminach wojewodztwa mazowieckiego oraz przekaz | ywanie                          |
|                                         | Procent zinwentaryzowanych budynków z ogrzewaniem                                                  | indywidualnym oraz liczba dokumentów zawierających wyniki tej inwentaryzacji                           | a real-ysowaniyon oociyintow [14]<br>D %         | p set.                          |
|                                         | Koszty związane z inwentaryzacją źródeł niskiej er                                                 | nisji                                                                                                  |                                                  |                                 |
|                                         | Budžet gminy                                                                                       |                                                                                                    | kwota [PLN]                                      |                                 |
|                                         | Mazowiecki Instrument Wsparcia Ochrony Powietrza Ma                                                | zowsze                                                                                                 |                                                  |                                 |
|                                         | Program STOP SMOG                                                                                  |                                                                                                    |                                                  |                                 |
|                                         | pdać jakie)                                                                                        |                                                                                                    |                                                  |                                 |
| iależy wsta<br>akończone<br>ualnie trwa | awić tekst: "Zadanie<br>będzie w 2021 r.<br>rozliczanie dotacji.                                   | Tu wstawiamy kwotę<br>otrzymaną z MIWOP na<br>inwentaryzację                                           | liczba doł<br>[s:<br>tu wstawia                  | kumentów<br>zt.]<br>my liczbę 1 |
|                                         | Uwagi do działania (maksymalna liczba znaków: 500)                                                 |                                                                                                    |                                                  |                                 |
|                                         |                                                                                                    |                                                                                                    |                                                  |                                 |
|                                         |                                                                                                    | Zatwierdź zmiany.                                                                                      |                                                  | Anuluj                          |
|                                         | Brak załączników.                                                                                  | Po wpro                                                                                                | wadzeniu danych należy                           | Dodaj inwentaryzację w fo       |

Uwaga! Do sprawozdania nie należy dodawać dokumentu (patrz: pole "Dodaj inwentaryzację w formacie PDF). Ostateczną wersję inwentaryzacji należy dodać w sprawozdaniu za 2021 rok, po ostatecznym rozliczeniu zadania.

<u>Gminy, które w 2020 r. nie rozpoczęły prac związanych z inwentaryzacja</u> wypełniają arkusz wg poniższej instrukcji. Po wypełnieniu arkusza należy kliknąć pole "Zatwierdź zmiany".

|            | $\leftarrow \  \   \rightarrow \  \   \mathbb{O}$ | ŵ | A https://maz-test                                   | araport-pop.pl/Ra                       | aporty/Edycja/163/202                         | 20                         |                  |                                 |                                  |                      |                              | 运                      |
|------------|---------------------------------------------------|---|------------------------------------------------------|-----------------------------------------|-----------------------------------------------|----------------------------|------------------|---------------------------------|----------------------------------|----------------------|------------------------------|------------------------|
|            |                                                   |   | Mazon                                                | serce Polski                            |                                               |                            | Platforma sj     | sprawozdawcza POP woje          | ewództwa mazowieckiego           |                      | Zalogowany jako <b>gn</b>    | nina Tłuszcz (Wyloguj) |
|            |                                                   |   | Wstęp Mapa I                                         | Edycja arkuszy                          | Sprawozdania roczr                            | ne Ustawi                  | enia Pomoc       | ic Wyloguj                      |                                  | zi                   | nwentaryzowa                 | nych                   |
|            |                                                   |   | Programy ochrony                                     | powietrza - a                           | arkusz za rok 2020                            | )                          |                  |                                 |                                  | budy                 | nków [%] - wsł<br>liczbę - 0 | tawiamy                |
|            |                                                   |   | WMaOePow / 2020<br>Ograniczenie emisji<br>publicznej | i substancji z pr                       | rocesu wytwarzania e                          | energii ciepl              | nej dla potrzeb  | b ogrzewania i przygotowa       | ania ciepłej wody w lokalach m   | iieszkalnych, handlo | wych, usługowych oraz u      | żyteczności _          |
|            |                                                   |   | Szczegółowa inwen<br>wyników inwentary               | ntaryzacja źródeł<br>/zacji Zarządowi \ | niskiej emisji – ogrzev<br>Województwa Mazowi | wania lokali r<br>ieckiego | nieszkalnych, ha | nandlowych, usługowych ora      | az użyteczności publicznej w gmi | nach województwa m   | azowieckiego oraz przekaz    | ywanie                 |
|            |                                                   |   | Procent zinwentaryzo                                 | wanych budynków                         | v z ogrzewaniem indywid                       | dualnym oraz li            | czba dokumentóv  | ów zawierających wyniki tej inw | zinwestaryzow<br>ventaryzacji    | anych budynków [%]   | Uczba dokumentów             | (ext.)<br>Quat         |
| Nie        |                                                   |   | Koszty związane z ir                                 | nwentaryzacją źr                        | ródeł niskiej emisji                          |                            |                  |                                 |                                  |                      | kwota [PLN]                  |                        |
| wypełniamy |                                                   |   | Budžet gminy                                         |                                         |                                               |                            |                  |                                 |                                  |                      |                              | liczba dokumentów      |
|            |                                                   |   | Mazowiecki Instrumer                                 | nt Wsparcia Ochro                       | ony Powietrza Mazowsze                        | <i></i>                    |                  |                                 |                                  |                      |                              | Iszt 1 wstawiamy       |
|            |                                                   |   | Program STOP SMOG                                    | à                                       |                                               |                            |                  |                                 |                                  |                      |                              | liczbę 0.              |
|            |                                                   |   | Inne źródła finansowa                                | ania ( <mark>w uwagach p</mark> r       | odać jakie)                                   |                            |                  |                                 |                                  |                      |                              |                        |

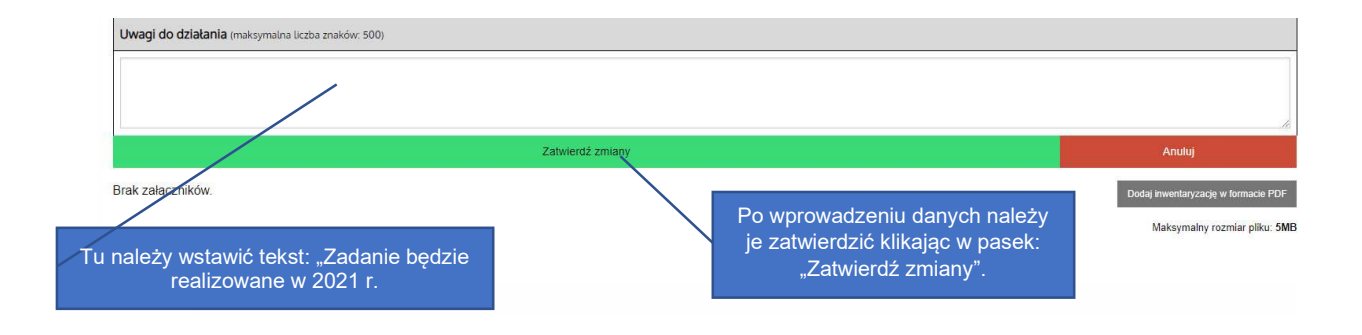

Uwaga! Do sprawozdania nie należy dodawać dokumentu (patrz: pole "Dodaj inwentaryzację w formacie PDF) . Ostateczną wersję inwentaryzacji należy dodać w sprawozdaniu za 2021 rok.

Uwaga! Okna dotyczącego kosztów związanych z inwentaryzacją nie należy wypełniać.

<u>**Gminy, które w 2020 r. rozpoczęły prace**</u> związane z inwentaryzacją i <u>nie korzystały</u> z dofinansowania z Mazowieckiego Instrumentu Wsparcia Ochrony Powietrza wypełniają arkusz zgodnie z poniższą instrukcją. Po wypełnieniu arkusza należy kliknąć pole "Zatwierdź zmiany".

| $\leftarrow \rightarrow \circ$ | A https://maz-test.raport-pop.pl/Raporty/Edycja/163/2020                                                                                                    | <b>й</b>                                                                       |
|--------------------------------|----------------------------------------------------------------------------------------------------|--------------------------------------------------------------------------------|
|                                | Platforma sprawozdawcza POP województwa mazowieckiego                                                                                                    | Zalogowany jako gmina Tłuszcz (Wyłoguj)                                        |
|                                | Wstęp Mapa Edycja arkuszy Sprawozdania roczne Ustawienia Pomoc Wyloguj                                                                                                    |                                                                                |
|                                | Programy ochrony powietrza - arkusz za rok 2020<br>WMaOePow / 2020<br>Ograniczenie emisji substancji z procesu wytwarzania energii cieplnej dla potrzeb ogrzewania i przygotowania cieplej wody w lokalado mieszkalnych, handlowych, us<br>publicznej | n budynków [%] -<br>wskazującą %<br>ych budynków<br>Iwgowych oraz użyteczności |
|                                | Szczegółowa inwentaryzacja źródeł niskiej emisji – ogrzewania lokali mieszkalnych, handlowych, usługowych oraz użyteczności publicznej w gminach województwa mazowiecki<br>wyników inwentaryzacji Zarządowi Województwa Mazowieckiego                 | iego oraz przekazywanie                                                        |
|                                | Procent zinwentaryzowanych budynków z ogrzewaniem indywidualnym oraz liczba dokumentów zawierających wyniki tej inwentaryzacji D sy                                                                                                    | uczba dokumentow (szt.)                                                        |
|                                | Koszty związane z Inwentacyzacją źródeł niskiej emisji                                                                                                    | kwota [PLN]                                                                    |
|                                | Budžet gminy                                                                                                    |                                                                                |
| Jeśli w 2020 r.                | Mazowiecki Instrument Wsparcia Ochrony Powietrza Mazowsze                                                                                                    |                                                                                |
| poniesiono jakieś              | Program STOP SMOG                                                                                                    |                                                                                |
| koszty nalezy podac            | Inne źródła finansowania (w uwagach podać jakie)                                                                                                    |                                                                                |
| i wielkość                     |                                                                                                    | liczba dokumentów<br>[szt ]                                                    |
| Uwagi do dział                 | ania (maksymalna liczba znaków: 500)                                                                                                    | tu wstawiamy liczbę 1                                                          |
|                                | /                                                                                                    | æ                                                                              |
|                                | Zatwieroż zmiany                                                                                                    | Anuluj                                                                         |
| Brak Tu<br>C                   | należy podać ewentualne uwagi<br>lo prowadzonej inwentaryzacji<br>"Zatwierdź zmiany".                                                                                                    | Dodaj inventaryzację w formacie PDF<br>Maksymalny rozmiar pliku: 5MB           |

Uwaga! Do sprawozdania nie należy dodawać dokumentu (patrz: pole "Dodaj inwentaryzację w formacie PDF). Ostateczną wersję inwentaryzacji należy dodać w sprawozdaniu za 2021 rok.

## ARKUSZ II - Plany działań krótkoterminowych - arkusz za rok 2020

W poniższym arkuszu należy wypełnić informacje dotyczące dwóch powiadomień o złej jakości powietrza, która zostały ogłoszone w okresie od 30 września 2020 r. do 31 grudnia 2020 r.:

- pierwsze powiadomienie <u>z dnia 1 października 2020 r.</u> dotyczyło ryzyka przekroczenia poziomu informowania pyłu zawieszonego PM10, przewidywany czas trwania ryzyka określono od dnia 1 października 2020 r. do dnia 2 października 2020 r. Prognozowane na dzień 1 października przekroczenie poziomu informowania dla pyłu PM10 <u>objęło obszar całego województwa</u> mazowieckiego. (link do powiadomienia: Powiadomienia dotyczące złej jakości powietrza 2020 r. Mazowiecki Urząd Wojewódzki w Warszawie Portal Gov.pl (www.gov.pl)
- drugie powiadomienie <u>z dnia 17 grudnia 2020 r</u>. dotyczyło ryzyka przekroczenia poziomu informowania pyłu zawieszonego PM10, przewidywany czas trwania ryzyka określono od dnia 17 grudnia 2020 r. od godz. 9.00 do dnia 17 grudnia 2020 r. do godz. 24.00. Prognozowane na dzień 17 grudnia 2020 r. przekroczenie poziomu informowania dla pyłu PM10 <u>objęło obszar części</u> Warszawy (dzielnice: Rembertów, Wawer, Wesoła) oraz powiatów: wołomińskiego

<u>i legionowskiego (link do powiadomienia: Powiadomienia dotyczące złej jakości powietrza</u> 2020 r. - Mazowiecki Urząd Wojewódzki w Warszawie - Portal Gov.pl (www.gov.pl)

UWAGA!

Wszystkie gminy z terenu województwa mazowieckiego wypełniają informację dotyczącą **pierwszego powiadomienia**.

Warszawa oraz gminy położone na obszarze powiatów: wołomińskiego oraz legionowskiego wypełniają informacje dotyczące **obydwu powiadomień.** 

W pierwszej części arkusza podajemy informację dotyczącą podania do publicznej wiadomości treści powiadomień. **Należy ją wypełnić zgodnie z poniższą instrukcją**:

| Plany działań krótkoterr                        | minowych - arkusz za rok 2020                                                                                                    |                    |        |     |   |  |
|-------------------------------------------------|----------------------------------------------------------------------------------------------------|--------------------|--------|-----|---|--|
| PDK / 2020<br>Plan działań krótkotermir         | nowych                                                                                                    |                    |        | _   | 8 |  |
| Czy informacje dotyczące                        | planu były podawane do publicznej wiadomości?                                                                                                    |                    |        |     |   |  |
| Internet                                        |                                                                                                    | tak/nie            | _      | - 2 |   |  |
|                                                 |                                                                                                    |                    |        |     |   |  |
| Radio                                           | Jeżeli informacja została<br>podana do publicznej                                                                                                    |                    |        |     |   |  |
| Radio<br>Telewizja                              | Jeżeli informacja została<br>podana do publicznej<br>wiadomości, należy zaznaczyć<br>odpowiedni sposób podania<br>informacji poprzez klikniecie w                                                           |                    |        |     |   |  |
| Radio<br>Telewizja<br>Inne                      | Jeżeli informacja została<br>podana do publicznej<br>wiadomości, należy zaznaczyć<br>odpowiedni sposób podania<br>informacji poprzez kliknięcie w<br>pola. Kliknięcie spowoduje<br>pojawienie się symbolu ⊠ |                    |        |     |   |  |
| Radio<br>Telewizja<br>Inne<br>Podjęte działania | Jeżeli informacja została<br>podana do publicznej<br>wiadomości, należy zaznaczyć<br>odpowiedni sposób podania<br>informacji poprzez kliknięcie w<br>pola. Kliknięcie spowoduje<br>pojawienie się symbolu ⊠ | liciba (sr. 1 / tr | ak/nie |     |   |  |

W drugiej części arkusza <u>GMINY wprowadzaja</u> informacje dotyczące ilości kontroli przeprowadzonych w trakcie trwania powiadomień o złej jakości powietrza. Należy ją wypełnić zgodnie z poniższą instrukcją. Po wypełnieniu arkusza należy kliknąć pole "Zatwierdź zmiany".

Uwaga! Nie należy wypełniać wierszy przekreślonych na poniższym rysunku.

|                                                                                                | ncu POP × x +                                                                                                    |                      | -1                                                                                               | ø ×                              |                                                                      |
|------------------------------------------------------------------------------------------------|----------------------------------------------------------------------------------------------------|----------------------|--------------------------------------------------------------------------------------------------|----------------------------------|----------------------------------------------------------------------|
| ← → ○ (                                                                                        | A https://maz-test.raport-pop.pl/Raport//Edycja/163/2020  Plany działań krótkoterminowych - arkusz za rok 2020                                                                                                    | 3                    | . ↓ @                                                                                            |                                  |                                                                      |
|                                                                                                | PDK / 2020                                                                                                    |                      |                                                                                                  |                                  |                                                                      |
|                                                                                                | Plan działań krótkoterminowych                                                                                                    | -                    |                                                                                                  |                                  |                                                                      |
|                                                                                                | Czy informacje dotyczące planu były podawane do publicznej wiadomości?                                                                                                    | */rie                |                                                                                                  |                                  |                                                                      |
|                                                                                                | Internet                                                                                                    |                      |                                                                                                  | - 1                              |                                                                      |
|                                                                                                | Radio Telewija                                                                                                    |                      |                                                                                                  |                                  |                                                                      |
|                                                                                                | Inne                                                                                                    |                      |                                                                                                  |                                  |                                                                      |
|                                                                                                | Podjęte działania rodwie                                                                                                    | st.]/tak/nim         | _                                                                                                | WvI                              | kreślonvch                                                           |
|                                                                                                | Liczba szpitali poinformowanych o możliwości wystąpienia większej ności trz zdratkow usawanie z 10 j. do kród z 10 j. do kród z                                                                                                    |                      |                                                                                                  | ĺ                                | wierszy                                                              |
|                                                                                                | Uctab prochodni podstavovej opielo zdrovotnej pomornomany e se planaco just namo veli tre uloze jery posków nadjuch chordo normu bislog od žislovny ovorez<br>niewydolności krątenia                                                                                                    |                      |                                                                                                  | <u>ni</u><br>wv                  | <u>e nalezy</u><br>pełniać!!!                                        |
|                                                                                                | Liczba poinformowanych placówek oświatowo-wychowawczych Liczba poinformowanych innych instytucji zobowiązanych do podjęcta dziatari krostowi                                                                                                    |                      |                                                                                                  |                                  |                                                                      |
|                                                                                                | Dation mość i dyniała dwiak kostów i nierów przerowadzonych przez upoważnionych pracowników gmin i straży miejskiej/gminnej w trakcie trwania powiadomienia                                                                                                    |                      |                                                                                                  |                                  |                                                                      |
|                                                                                                | okuberkolnow w zarresie przestrzegania zakazu otwartego palenia pozostałości roślinnych z ogrodów, działek, parków, przeprowadzonych przez upoważnionych pracowników gmin i<br>straży miejskiej/gminnej w trakcie trwania powiadomienia                                                                                                    |                      |                                                                                                  | ١                                | Vpisać ilość                                                         |
|                                                                                                | Wprowadzeno bezpłatne przejazdy komunikacją miejską/gminą dla posiadaczy samochodów osobowych, w dniach po ogłoszeniu powiadomienia                                                                                                    |                      |                                                                                                  | prze                             | prowadzonych                                                         |
|                                                                                                | Działania, które zostały uznane za najbardziej skuteczne (opisac i wyjasnić, dlaczego)                                                                                                    |                      |                                                                                                  |                                  | kontroli                                                             |
|                                                                                                | Pozostałe prokemy (należy przedstawić problemy jakie napotkano przy realizacji działań określonych w planie działań krótkoterminowych)                                                                                                    |                      |                                                                                                  |                                  |                                                                      |
|                                                                                                | 92                                                                                                    |                      |                                                                                                  |                                  |                                                                      |
|                                                                                                | Edytuj Pokaž                                                                                                    | : dziennik           |                                                                                                  |                                  |                                                                      |
| 4                                                                                              |                                                                                                    |                      | _                                                                                                |                                  |                                                                      |
| P Wpisz tu w                                                                                   | yszuórane słowa O 🖂 🧰 🙋 🧆 🌣 🌔 🍕 🕺 🍋 🚮 📸                                                                                                    |                      | へ 空 🗕 🕬 👖                                                                                        | 01.2021 20                       |                                                                      |
| _                                                                                              |                                                                                                    |                      |                                                                                                  |                                  |                                                                      |
|                                                                                                | za najbardziej<br>skuteczne                                                                                                    |                      | Jeżeli<br>przejaz                                                                                | <b>munil</b><br>i wpro<br>dy, na | <b>kację miejską !!!</b><br>wadzono bezpłatne<br>ileży zaznaczyć pol |
|                                                                                                |                                                                                                    |                      |                                                                                                  |                                  |                                                                      |
|                                                                                                |                                                                                                    |                      |                                                                                                  |                                  |                                                                      |
| Platforma s                                                                                    | sprawozdawcza POP w x +                                                                                                    |                      | -                                                                                                | D                                | ×                                                                    |
| ♥ Platforma                                                                                    | sprawozdawcza POP × x +<br>ひ 命 A https://maz-test.raport-pop.pl/Raporty/Edycja/163/2020                                                                                                    | \$                   | -<br>¢ @                                                                                         | •                                | ×                                                                    |
| ♥ Platforma :<br>← →<br>Lic<br>w <sup>+</sup>                                                  | sprawozdawcza POP v x +<br>O ŵ A https://maz-test.raport-pop.pl/Raporty/Edycja/163/2020<br>czba kontroli indywidualnych kotlów i pieców, przeprowadzonych przez upoważnionych pracowników gmin i straży miejskiej/gminnej trakcie trwania powiadomienia                                                                                                    | \$                   | -<br>≰ @                                                                                         | •                                | ×<br>                                                                |
| Vertice Platforma :                                                                            | sprawozdawcza POP v x +<br>$ \bigcirc  \widehat{\square}  \widehat{\square}  https://maz-test.raport-pop.pl/Raporty/Edycja/163/2020 $<br>czba kontroli indywidualnych kotlów i pieców, przeprowadzonych przez upoważnionych pracowników gmin i straży miejskiej/gminnej<br>czba kontroli w zakresie przestrzegania zakazu otwartego palenia pozostałości roślinnych z ogrodów, działek, parków,<br>zeprowadzonych przez upoważnionych pracowników gmin i straży miejskiej/gminnej w trakcie trwania powiadomienia                                                                                                    | \$                   | -                                                                                                |                                  | ×<br>                                                                |
| ♥     Platforma :       ←     →       Lic     w       Lic     pr:       W     W       V     po | sprawozdawcza POP × × + C) ŵ A https://maz-test.raport-pop.pl/Raporty/Edycja/163/2020 czba kontroli indywidualnych kotlów i pieców, przeprowadzonych przez upoważnionych pracowników gmin i straży miejskiej/gminnej czba kontroli w zakresie przestrzegania zakazu otwartego palenia pozostałości roślinnych z ogrodów, działek, parków, zeprowadzonych przez upoważnionych pracowników gmin i straży miejskiej/gminnej w trakcie trwania powiadomienia forowadzeno bezplatne przejazdy komunikacją miejską/gminną dla posiadaczy samochodów osobowych, w dniach po ogłoszeniu owiadomienia                                                                                                    | \$                   | -                                                                                                |                                  | ×<br>                                                                |
| C Platforma :<br>C S Lic<br>W<br>Lic<br>pr:<br>W<br>D;                                         | sprawozdawcza POP × x +<br>O ŵ A https://maz-test.raport-pop.pl/Raporty/Edycja/163/2020<br>czba kontroli indywidualnych kotlów i pieców, przeprowadzonych przez upoważnionych pracowników gmin i straży miejskiej/gminnej<br>trakcie trwania powiadomienia<br>czba kontroli w zakresie przestrzegania zakazu otwartego palenia pozostałości roślinnych z ogrodów, dzlałek, parków,<br>zeprowadzonych przez upoważnionych pracowników gmin i straży miejskiej/gminnej w trakcie trwania powiadomienia<br>prowadzeno bezplatne przejazdy komunikacją miejską/gminną dla posiadaczy samochodów osobowych, w dniach po ogłoszeniu<br>wiadomienia<br>ziałania, które zostały uznane za najbardziej skuteczne (opisać i wyjaśnić, dlaczego)                                                                                                    | *                    | -<br>★ @                                                                                         |                                  | ×<br>                                                                |
| V Platforma :<br>C                                                                             | sprawozdawcza POP × × + C)  A https://maz-test.raport-pop.pl/Raporty/Edycja/163/2020 czba kontroli indywidualnych kotlów i pieców, przeprowadzonych przez upoważnionych pracowników gmin i straży miejskiej/gminnej czba kontroli w zakresie przestrzegania zakazu otwartego palenia pozostałości roślinnych z ogrodów, działek, parków, zeprowadzonych przez upoważnionych pracowników gmin i straży miejskiej/gminnej w trakcie trwania powiadomienia czba kontroli w zakresie przejazdy komunikacją miejską/gminną dla posiadaczy samochodów osobowych, w dniach po ogłoszeniu owiadomienia ziałania, które zostały uznane za najbardziej skuteczne (opisać i wyjaśnić, dlaczego)                                                                                                    | *                    | -<br>1                                                                                           |                                  | ×<br>                                                                |
| C Platforma :<br>C S Platforma :<br>Lic<br>W<br>Lic<br>Pr<br>V<br>Po<br>D;                     | sprawozdawcza POP × × +          Image: Sprawozdawcza POP × × +         Image: Sprawozdawcza POP × × +         Image: Sprawozdawczawcza POP × × + | *                    | -<br>1<br>1                                                                                      |                                  | ×                                                                    |
| V Platforma :<br>C S C C C C C C C C C C C C C C C C C C                                       | sprawozdawcza POP × X +<br>C A https://maz-test.raport-pop.pl/Raporty/Edycja/163/2020<br>czba kontroli indywidualnych kotlów i pieców, przeprowadzonych przez upoważnionych pracowników gmin i straży miejskiej/gminnej trakcie trwania powiadomienia<br>czba kontroli w zakresie przestrzegania zakazu otwartego palenia pozostałości roślinnych z ogrodów, działek, parków, zeprowadzonych przez upoważnionych pracowników gmin i straży miejskiej/gminnej w trakcie trwania powiadomienia<br>prowadzeno bezplatne przejazdy komunikacją miejską/gminną dla posiadaczy samochodów osobowych, w dniach po ogłoszeniu<br>wiadomienia<br>ziałania, które zostały uznane za najbardziej skuteczne (opisać i wyjaśnić, dlaczego)<br>prov                                                                                                    | *                    | -<br>1<br>1<br>1                                                                                 |                                  | ×<br>                                                                |
| Veltorma:                                                                                      | sprawozdawcza POP × x +<br>C A https://maz-test.raport-pop.pl/Raporty/Edycja/163/2020<br>czba kontroli indywiduatnych kotlów i pieców, przeprowadzonych przez upoważnionych pracowników gmin i straży miejskiej/gminnej<br>trakcie trwania powiadomienia<br>czba kontroli w zakresie przestrzegania zakazu otwartego palenia pozostałości roślinnych z ogrodów, dziłatek, parków,<br>zeprowadzonych przez upoważnionych pracowników gmin i straży miejskiej/gminnej w trakcie trwania powiadomienia<br>forowadzeno bezplatne przejazdy komunikacją miejską/gminną dla posiadaczy samochodów osobowych, w dniach po ogłoszeniu<br>wiadomienia<br>złałania, które zostały uznane za najbardziej skuteczne (opisać i wyjaśnić, dlaczego)<br>per                                                                                                    |                      | - œ<br>1                                                                                         |                                  | ×<br>                                                                |
| V Platforma :<br>C S S S S S S S S S S S S S S S S S S S                                       | sprawozdawcza POP × × +<br>C A https://maz-test.raport-pop.pl/Raporty/Edycja/163/2020<br>czba kontroli indywidualnych kotlów i pieców, przeprowadzonych przez upoważnionych pracowników gmin i straży miejskiej/gminnej trakcie trwania powiadomienia<br>czba kontroli w zakresie przestrzegania zakazu otwartego palenia pozostałości roślinnych z ogrodów, działek, parków, zeprowadzonych przez upoważnionych pracowników gmin i straży miejskiej/gminnej w trakcie trwania powiadomienia<br>prowadzeno bezplatne przejazdy komunikacją miejską/gminną dla posiadaczy samochodów osobowych, w dniach po ogłoszeniu wiadomienia<br>zlałania, które zostały uznane za najbardziej skuteczne (opisać i wyjaśnić, dlaczego)<br>pro<br>pro<br>pro<br>przezostałe problemy (należy przedstawić problemy jakie napotkano przy realizacji działań określonych w planie działań krótkoter                                                                                                    | rminowych)           | - œ<br>1<br>1                                                                                    |                                  | ×<br>                                                                |
| View Platforma :                                                                               | sprawozdawcza POP × x +<br>C A https://maz-test.raport-pop.pl/Raporty/Edycja/163/2020<br>czba kontroli indywidualnych kotlów i pieców, przeprowadzonych przez upoważnionych pracowników gmin i straży miejskiej/gminnej<br>trakcie trwania powiadomienia<br>czba kontroli w zakresie przestrzegania zakazu otwartego palenia pozostałości roślinnych z ogrodów, dziłałek, parków,<br>zeprowadzonych przez upoważnionych pracowników gmin i straży miejskiej/gminnej w trakcie trwania powiadomienia<br>prowadzeno bezpłatne przejazdy komunikacją miejską/gminną dla posiadaczy samochodów osobowych, w dniach po ogłoszeniu<br>wiadomienia<br>ziałania, które zostały uznane za najbardziej skuteczne (opisać i wyjaśnić, dlaczego)<br>prozostałe problemy (należy przedstawić problemy jakie napotkano przy realizacji działań określonych w planie działań krótkoter<br>prov                                                                                                    | ☆<br>minowych)       |                                                                                                  |                                  | ×<br>                                                                |
| V Platforma :<br>C S S S S S S S S S S S S S S S S S S S                                       | sprawozdawcza POP × x +<br>C A https://maz-test.raport-pop.pl/Raporty/Edycja/163/2020<br>czba kontroli indywidualnych kotlów i pieców, przeprowadzonych przez upoważnionych pracowników gmin i straży miejskiej/gminnej<br>trakcie trwania powiadomienia<br>czba kontroli w zakresie przestrzegania zakazu otwartego palenia pozostałości roślinnych z ogrodów, dziłatek, parków,<br>zeprowadzonych przez upoważnionych pracowników gmin i straży miejskiej/gminnej w trakcie trwania powiadomienia<br>'prowadzeno bezplatne przejazdy komunikacją miejską/gminną dla posiadaczy samochodów osobowych, w dniach po ogłoszeniu<br>wwiadomienia<br>złatania, które zostały uznane za najbardziej skuteczne (opisać i wyjaśnić, dlaczego)<br>pos                                                                                                    | rminowych)           | - œ<br>1                                                                                         |                                  | ×<br>                                                                |
| V Platforma :<br>C S S S S S S S S S S S S S S S S S S S                                       | sprawozdawcza POP × × +<br>C A https://maz-test.raport-pop.pl/Raporty/Edycja/163/2020<br>czba kontroli indywidualnych kottów i pieców, przeprowadzonych przez upoważnionych pracowników gmin i straży miejskiej/gminnej trakcie trwania powiadomienia<br>czba kontroli w zakresie przestrzegania zakazu otwartego palenia pozostałości roślinnych z ogrodów, działek, parków, zeprowadzonych przez upoważnionych pracowników gmin i straży miejskiej/gminnej w trakcie trwania powiadomienia<br>prowadzeno bezpłatne przejazdy komunikacją miejską/gminną dla posiadaczy samochodów osobowych, w dniach po ogłoszeniu wiadomienia<br>ziałania, które zostały uznane za najbardziej skuteczne (opisać i wyjaśnić, dlaczego)<br>pro<br>pro<br>przez problemy (należy przedstawić problemy jakie napotkano przy realizacji działań określonych w planie działań krótkoter<br>pro                                                                                                    | rminowych)           | -<br>2<br>1<br>1<br>1<br>1                                                                       |                                  | ×<br>                                                                |
| V Platforma :<br>C S S S S S S S S S S S S S S S S S S S                                       | sprawozdawcza POP × x +<br>C A https://maz-test.raport-pop.pl/Raporty/Edycja/163/2020<br>czba kontroli indywidualnych kottów i pieców, przeprowadzonych przez upoważnionych pracowników gmin i straży miejskiej/gminnej<br>trakcie trwania powiadomienia<br>czba kontroli w zakresie przestrzegania zakazu otwartego palenia pozostałości roślinnych z ogrodów, działek, parków,<br>zeprowadzonych przez upoważnionych pracowników gmin i straży miejskiej/gminnej w trakcie trwania powiadomienia<br>prowadzeno bezpłatne przejazdy komunikacją miejską/gminną dla posiadaczy samochodów osobowych, w dniach po ogłoszeniu<br>wiadomienia<br>ziałania, które zostały uznane za najbardziej skuteczne (opisać i wyjaśnić, dlaczego)<br>prozostałe problemy (należy przedstawić problemy jakie napotkano przy realizacji działań określonych w planie działań krótkoter<br>proz                                                                                                    | rminowych)<br>Anuluj |                                                                                                  |                                  | ×                                                                    |
| V Platforma :<br>C S S S S S S S S S S S S S S S S S S S                                       | spravozdawcza POP × × +<br>C A https://maz-test.raport-pop.pl/Raporty/Edycja/163/2020<br>zzba kontroli indywidualnych kotów i pieców, przeprowadzonych przez upoważnionych pracowników gmin i straży miejskiej/gminnej trakcie trwania powiadomienia<br>zzba kontroli w zakresie przestrzegania zakazu otwartego palenia pozostałości roślinnych z ogrodów, działek, parków, zeprowadzeno bezpłatne przejazdy komunikacją miejską/gminną dla posiadaczy samochodów osobowych, w dniach po ogłoszeniu wiadomienia<br>złałania, które zostały uznane za najbardziej skuteczne (opisać i wyjaśnić, dlaczego)<br>opis<br>bzostałe problemy (należy przedstawić problemy jakie napotkano przy realizacji działań określonych w planie działań krótkoter<br>opis<br>Zatwierdź zmiany                                                                                                    | rminowych)<br>Anuluj |                                                                                                  |                                  | ×<br>                                                                |
| V Platforma :<br>C S S S S S S S S S S S S S S S S S S S                                       | sprawozdawcza POP × + + O                                                                                                    | minowych)            | -<br>2<br>1<br>1<br>1<br>0<br>0<br>3<br>3<br>3<br>3<br>3<br>3<br>3<br>3<br>3<br>3<br>3<br>3<br>3 | 950<br>1.2021                    |                                                                      |
| V Platforma :<br>C S S S S S S S S S S S S S S S S S S S                                       | sprewadawcza POP × +<br>C                                                                                                    | minowych)            |                                                                                                  | 950                              |                                                                      |

W drugiej części arkusza MIASTA NA PRAWACH POWIATU wprowadzają informacje dotyczące

- ilości kontroli przeprowadzonych w trakcie trwania powiadomień o złej jakości powietrza, \_
- liczby szpitali i przychodni podstawowej opieki zdrowotnej poinformowanych o możliwości \_ wystąpienia większej ilości przypadków nagłych chorób górnych dróg oddechowych oraz niewydolności krążenia,
- liczby poinformowanych placówek oświatowo-wychowawczych i innych instytucji \_ zobowiązanych do podjęcia działań krótkoterminowych

w trakcie trwania powiadomień o złej jakości powietrza.

Po je

|                                                                                                    | https://maz-test.raport-pop.pl/Raporty/Edycja/163/2020                                                                                                    | A 4                                                                                                    | • 19 <b>(</b>                  |
|----------------------------------------------------------------------------------------------------|----------------------------------------------------------------------------------------------------|----------------------------------------------------------------------------------------------------|--------------------------------|
|                                                                                                    | Plany działań krótkoterminowych - arkusz za rok 2020                                                                                                    |                                                                                                    | •                              |
|                                                                                                    | PDK / 2020                                                                                                    |                                                                                                    |                                |
|                                                                                                    | Plan działań krótkoterminowych                                                                                                    | -                                                                                                    |                                |
|                                                                                                    | Czv. informarie dotyczare olanu były podawane do publicznej wiadomości?                                                                                                    |                                                                                                    |                                |
|                                                                                                    | es internete estructe parte systement es possentin manutarit.                                                                                                    | tak/nie                                                                                                    |                                |
|                                                                                                    |                                                                                                    |                                                                                                    |                                |
|                                                                                                    | Kadio                                                                                                    |                                                                                                    |                                |
|                                                                                                    | Inne                                                                                                    |                                                                                                    | powiadomionvo                  |
|                                                                                                    | Podjęte działania                                                                                                    |                                                                                                    | podmiotów                      |
|                                                                                                    | lichs znitsi najsformusnuch a metiluafej usztenianis ująkstaj lidej przestików a sakub chodu ofenich defa oddechowach orez njawodolodej kretanis                                                                                                    | liczba [szt.] / tak/nie                                                                                                    |                                |
|                                                                                                    | Lickes zyme periodinementy to internet in pagentine regional to pagentine regional to pagentine regional to a second pagentine regional to a second pagenti |                                                                                                    |                                |
|                                                                                                    | Liczba poinformowanych placówek oświatowo-wychowawczych                                                                                                    |                                                                                                    |                                |
|                                                                                                    | Liczba poinformowanych innych instytucji zobowiązanych do podjęcia działań krótkoterminowych                                                                                                    |                                                                                                    |                                |
|                                                                                                    | Liczba kontroli indywidualnych kotlów i pieców, przeprowadzonych przez upoważnionych pracowników gmin i straży miejskiej/gminnej w trakcie trwania powiadomienia                                                                                                    |                                                                                                    |                                |
|                                                                                                    | Liczba kontroli w zakresie przestrzegania zakazu otwartego palenia pozostałości roślinnych z ogrodów, dzialek, parków, przeprowadzonych przez upoważnionych pracowników gmin i<br>straży miejskiej/gminnej w trakcie trwania powiadomienia                                                                                                    |                                                                                                    | Wpisać ilość                   |
|                                                                                                    | Wprowadzeno bezplatne przejazdy komunikacją miejską/gminną dla posiadaczy samochodów osobowych, w dniach po ogłoszeniu powiadomienia                                                                                                    | /                                                                                                    | przeprowadzon                  |
|                                                                                                    | Działania, które zostały uznane za najbardziej skuteczne (opisać i wyjaśnić, dlaczego)                                                                                                    |                                                                                                    | kontroli                       |
| wskazać                                                                                                    | 96 -                                                                                                    |                                                                                                    |                                |
| a uznane                                                                                                    | Pozostale problemy (należy przedstawić problemy jakie napotkano przy realizacji działań określonych w planie działań krótkoterminowych)                                                                                                    |                                                                                                    |                                |
| oardziej                                                                                                    | ops                                                                                                    | powiatu posiada                                                                                                    | asta na prawa<br>ajace komunik |
| eczne                                                                                                    | Edubil                                                                                                    | mie                                                                                                    | ska !!!                        |
| 🦉 Platforma spra                                                                                                | wozdawcza POP v × +                                                                                                    | - a ×                                                                                                    |                                |
| ← → Č                                                                                                    |                                                                                                    |                                                                                                    |                                |
| 1.1.4-1-                                                                                                    | Charles https://maz-test.raport-pop.pl/Raporty/Edycja/163/2020                                                                                                    | ☆ ≴ @                                                                                                    |                                |
| w tra                                                                                                    | A https://maz-test.raport-pop.pl/Raporty/Edycja/163/2020         a kontroli indywidualnych kotlów i pieców, przeprowadzonych przez upoważnionych pracowników gmin i straży miejskiej/gminnej kcie trwania powiadomienia                                                                                                    | ☆ 娃 僮 🛢 …                                                                                                    | •                              |
| Liczb<br>w tra<br>Liczb<br>przep                                                                                | A https://maz-test.raport-pop.pl/Raporty/Edycja/163/2020         a kontroli indywidualnych kotlów i pieców, przeprowadzonych przez upoważnionych pracowników gmin i straży miejskiej/gminnej         kcie trwania powiadomienia         a kontroli w zakresie przestrzegania zakazu otwartego palenia pozostałości roślinnych z ogrodów, działek, parków, rrowadzonych przez upoważnionych pracowników gmin i straży miejskiej/gminnej w trakcie trwania powiadomienia                                                                                                    | ☆ た @ ⑧ …<br>1<br>1                                                                                                    | •                              |
| Liczb<br>w tra<br>Liczb<br>przep<br>Wprc<br>powi                                                                |                                                                                                    | x ≠ @<br>1<br>1                                                                                                    | •                              |
| Liczb<br>w tra<br>Liczb<br>przep<br>Wprc<br>powii                                                               | A https://maz-test.raport-pop.pl/Raporty/Edycja/163/2020      A kontroll indywidualnych kotlów i pieców, przeprowadzonych przez upoważnionych pracowników gmin i straży miejskiej/gminnej kcie trwania powiadomienia      kontroll w zakresie przestrzegania zakazu otwartego palenia pozostałości roślinnych z ogrodów, działek, parków, rrowadzonych przez upoważnionych pracowników gmin i straży miejskiej/gminnej w trakcie trwania powiadomienia  wadzeno bezplatne przejazdy komunikacją miejską/gminną dla posiadaczy samochodów osobowych, w dniach po ogłoszeniu adomienia  ania, które zostały uznane za najbardziej skuteczne (opisać i wyjaśnić, dlaczego)                                                                                                    |                                                                                                    |                                |
| Liczb<br>w tra<br>Liczb<br>przep<br>Wprc<br>powi                                                                | A https://maz-test.raport-pop.pl/Raporty/Edycja/163/2020      A kontroll indywidualnych kotlów i pieców, przeprowadzonych przez upoważnionych pracowników gmin i straży miejskiej/gminnej kcie trwania powiadomienia      kontroll w zakresie przestrzegania zakazu otwartego palenia pozostałości roślinnych z ogrodów, działek, parków, rrowadzonych przez upoważnionych pracowników gmin i straży miejskiej/gminnej w trakcie trwania powiadomienia  wadzeno bezpłatne przejazdy komunikacją miejską/gminną dla posiadaczy samochodów osobowych, w dniach po ogłoszeniu adomienia  iania, które zostały uznane za najbardziej skuteczne (opisać i wyjaśnić, dlaczego)  spa                                                                                                    |                                                                                                    | •                              |
| Liczb<br>w tra<br>Liczb<br>przep<br>Wprc<br>powii<br><b>Dzia</b>                                                | A https://maz-test.raport-pop.pl/Raporty/Edycja/163/2020      A kontroll indywidualnych kotłów i pieców, przeprowadzonych przez upoważnionych pracowników gmin i straży miejskiej/gminnej kcie trwania powiadomienia      a kontroll w zakresie przestrzegania zakazu otwartego palenia pozostałości roślinnych z ogrodów, działek, parków, prowadzonych przez upoważnionych pracowników gmin i straży miejskiej/gminnej w trakcie trwania powiadomienia  wadzeno bezplatne przejazdy komunikacją miejską/gminną dla posiadaczy samochodów osobowych, w dniach po ogłoszeniu adomienia  tania, które zostały uznane za najbardziej skuteczne (opisać i wyjaśnić, dlaczego)                                                                                                    |                                                                                                    | •                              |
| Liczb<br>w tra<br>Liczb<br>przep<br>Wprc<br>powi                                                                | A https://maz-test.raport-pop.pl/Raporty/Edycja/163/2020 a kontroli indywidualnych kotlów i pieców, przeprowadzonych przez upoważnionych pracowników gmin i straży miejskiej/gminnej kcie trwania powiadomienia a kontroli w zakresie przestrzegania zakazu otwartego palenia pozostałości roślinnych z ogrodów, działek, parków, prowadzonych przez upoważnionych pracowników gmin i straży miejskiej/gminnej w trakcie trwania powiadomienia wadzeno bezplatne przejazdy komunikacją miejską/gminną dla posiadaczy samochodów osobowych, w dniach po ogłoszeniu adomienia tania, które zostały uznane za najbardziej skuteczne (opisać i wyjaśnić, dlaczego)                                                                                                    |                                                                                                    | •                              |
| Liczb<br>w tra<br>Liczb<br>przep<br>Wyrc<br>powi<br>Dział                                                       | A https://maz-test.raport-pop.pl/Raporty/Edycja/163/2020 a kontroli indywidualnych kotlów i pieców, przeprowadzonych przez upoważnionych pracowników gmin i straży miejskiej/gminnej kcie trwania powiadomienia a kontroli w zakresie przestrzegania zakazu otwartego palenia pozostałości roślinnych z ogrodów, działek, parków, prowadzonych przez upoważnionych pracowników gmin i straży miejskiej/gminnej w trakcie trwania powiadomienia wadzeno bezplatne przejazdy komunikacją miejską/gminną dla posiadaczy samochodów osobowych, w dniach po ogłoszeniu adomienia tania, które zostały uznane za najbardziej skuteczne (opisać i wyjaśnić, dlaczego) spas stałe problemy (należy przedstawić problemy jakie napotkano przy realizacji działań określonych w planie działań krótkotermino)                                                                                                    | ☆ ☆ 健 * …<br>1<br>1                                                                                                    |                                |
| Liczb<br>w tra<br>Liczb<br>przeg<br>Wprc<br>powii<br>Dział                                                      | A https://maz-test.raport-pop.pl/Raporty/Edycja/163/2020 a kontroli indywidualnych kottów i pieców, przeprowadzonych przez upoważnionych pracowników gmin i straży miejskiej/gminnej kcie trwania powiadomienia a kontroli w zakresie przestrzegania zakazu otwartego palenia pozostałości roślinnych z ogrodów, działek, parków, prowadzonych przez upoważnionych pracowników gmin i straży miejskiej/gminnej w trakcie trwania powiadomienia wadzeno bezplatne przejazdy komunikacją miejską/gminną dla posiadaczy samochodów osobowych, w dniach po ogłoszeniu adomienia tania, które zostały uznane za najbardziej skuteczne (opisać i wyjaśnić, dlaczego) stałe problemy (należy przedstawić problemy jakie napotkano przy realizacji działań określonych w planie działań krótkotermino                                                                                                    | ☆     ★     €     ●                                                                                                    |                                |
| Liczb<br>w tra<br>Liczb<br>przeg<br>Wypro<br>powi<br>Dział                                                      | A https://maz-test.raport-pop.pl/Raporty/Edycja/163/2020 a kontroli indywidualnych kotlów i pieców, przeprowadzonych przez upoważnionych pracowników gmin i straży miejskiej/gminnej kcie trwania powiadomienia a kontroli w zakresie przestrzegania zakazu otwartego palenia pozostałości roślinnych z ogrodów, działek, parków, prowadzonych przez upoważnionych pracowników gmin i straży miejskiej/gminnej w trakcie trwania powiadomienia wadzeno bezpłatne przejazdy komunikacją miejską/gminną dla posiadaczy samochodów osobowych, w dniach po ogłoszeniu adomienia tania, które zostały uznane za najbardziej skuteczne (opisać i wyjaśnić, dlaczego) stałe problemy (należy przedstawić problemy jakie napotkano przy realizacji działań określonych w planie działań krótkotermino                                                                                                    | ☆     ★     €     •                                                                                                    |                                |
| Liczb<br>w tra<br>Liczb<br>przeg<br>Wypre<br>powi<br>Dzia                                                       | A https://maz-test.raport-pop.pl/Raporty/Edycja/163/2020 a kontroll indywidualnych kottów i pieców, przeprowadzonych przez upoważnionych pracowników gmin i straży miejskiej/gminnej kcie trwania powiadomienia a kontroll w zakresie przestrzegania zakazu otwartego palenia pozostałości roślinnych z ogrodów, działek, parków, prowadzonych przez upoważnionych pracowników gmin i straży miejskiej/gminnej w trakcie trwania powiadomienia wadzeno bezplatne przejazdy komunikacją miejską/gminną dla posiadaczy samochodów osobowych, w dniach po ogłoszeniu adomienia tania, które zostały uznane za najbardziej skuteczne (opisać i wyjaśnić, dlaczego) stałe problemy (należy przedstawić problemy jakie napotkano przy realizacji działań określonych w planie działań krótkotermino                                                                                                    | ☆     ★     €     ●                                                                                                    |                                |
| Liczb<br>w tra<br>Liczb<br>przeg<br>Wypre<br>powi<br>Dzia                                                       | A https://maz-test.raport-pop.pl/Raporty/Edycja/163/2020 a kontroli indywidualnych kottów i pieców, przeprowadzonych przez upoważnionych pracowników gmin i straży miejskiej/gminnej kcie trwania powiadomienia a kontroli w zakresie przestrzegania zakazu otwartego palenia pozostałości roślinnych z ogrodów, działek, parków, prowadzonych przez upoważnionych pracowników gmin i straży miejskiej/gminnej w trakcie trwania powiadomienia wadzeno bezplatne przejazdy komunikacją miejską/gminną dla posiadaczy samochodów osobowych, w dniach po ogłoszeniu adomienia tania, które zostały uznane za najbardziej skuteczne (opisać i wyjaśnić, dlaczego) stałe problemy (należy przedstawić problemy jakie napotkano przy realizacji działań określonych w planie działań krótkotermino                                                                                                    | ☆     ★     €     ●                                                                                                    |                                |
| Liczb<br>w tra<br>Liczb<br>przeg<br>Wypre<br>powi<br><b>Dzia</b>                                                | A https://maz-test.raport-pop.pl/Raporty/Edycja/163/2020 a kontroll indywidualnych kottów i pieców, przeprowadzonych przez upoważnionych pracowników gmin i straży miejskiej/gminnej kcie trwania powiadomienia a kontroll w zakresie przestrzegania zakazu otwartego palenia pozostałości roślinnych z ogrodów, działek, parków, prowadzonych przez upoważnionych pracowników gmin i straży miejskiej/gminnej w trakcie trwania powiadomienia wadzeno bezpłatne przejazdy komunikacją miejską/gminną dla posiadaczy samochodów osobowych, w dniach po ogłoszeniu adomienia tania, które zostały uznane za najbardziej skuteczne (opisać i wyjaśnić, dlaczego) spa stałe problemy (należy przedstawić problemy jakie napotkano przy realizacji działań określonych w planie działań krótkotermino opis                                                                                                    | ☆       ★       €       •         1       1         1       0         wych)       0                                                                                                    |                                |
| Liczb<br>w tra<br>Liczb<br>przep<br>wyrc<br>powii<br><b>Dzia</b>                                                | A https://maz-test.raport-pop.pl/Raporty/Edycja/163/2020 a kontroll indywidualnych kottów i pieców, przeprowadzonych przez upoważnionych pracowników gmin i straży miejskiej/gminnej kcie trwania powiadomienia a kontroll w zakresie przestrzegania zakazu otwartego palenia pozostałości roślinnych z ogrodów, działek, parków, prowadzonych przez upoważnionych pracowników gmin i straży miejskiej/gminnej w trakcie trwania powiadomienia wadzeno bezplatne przejązdy komunikacją miejską/gminną dla posiadaczy samochodów osobowych, w dniach po ogłoszeniu adomienia tania, które zostały uznane za najbardziej skuteczne (opisać i wyjaśnić, dlaczego) opis stałe problemy (należy przedstawić problemy jakie napotkano przy realizacji działań określonych w planie działań krótkotermino Opis                                                                                                    | x     x     x        1     1                                                                                                    |                                |
| Liczb<br>w tra<br>Liczb<br>przeg<br>Wypro<br>powi<br>Dzia<br>Pozo                                               | A https://maz-test.raport-pop.pl/Raporty/Edycja/163/2020   a kontroli indywidualnych kottów i pieców, przeprowadzonych przez upoważnionych pracowników gmin i straży miejskiej/gminnej kcie trwania powiadomienia   a kontroli w zakresie przestrzegania zakazu otwartego palenia pozostałości roślinnych z ogrodów, działek, parków, prowadzonych przez upoważnionych pracowników gmin i straży miejskiej/gminnej w trakcie trwania powiadomienia   wadzeno bezplatne przejazdy komunikacją miejską/gminną dla posiadaczy samochodów osobowych, w dniach po ogłoszeniu adomienia   tania, które zostały uznane za najbardziej skuteczne (opisać i wyjaśnić, dlaczego)   opis   zatwierdzi Zmiany   O El En Ge M C M C M C M C M C M C M C M C M C M                                                                                                    | ☆     ★     ①     ●     ●       1     1       1     1       0     ●       0     ●       0     ●       0     ●       0     ●       0     ●       0     ●       0     ●       0     ●       0     ●       0     ●       0     ●       0     ●       0     ●       0     ●       0     ●       0     ●       0     ●       0     ●       0     ●       0     ●       0     ●       0     ●       0     ●       0     ●       0     ●       0     ●       0     ●       0     ●       0     ●                                                                                                    | ·                              |
| Liczb<br>w tra<br>Liczb<br>przeg<br>Wpre<br>powi<br>Dzia<br>Pozo                                                | A https://maz-test.raport-pop.pl/Raporty/Edycja/163/2020 a kontroli indywidualnych kotlów i pieców, przeprowadzonych przez upoważnionych pracowników gmin i straży miejskie/gminnej kcie trwania powiadomienia a kontroli w zakresie przestrzegania zakazu otwartego palenia pozostałości roślinnych z ogrodów, działek, parków, przewowadzonych przez upoważnionych pracowników gmin i straży miejskie/gminnej w trakcie trwania powiadomienia wadzeno bezpłatne przejazdy komunikacją miejską/gminną dla posiadaczy samochodów osobowych, w dniach po ogłoszeniu adomienia tania, które zostały uznane za najbardziej skuteczne (opisać i wyjaśnić, dlaczego) stałe problemy (należy przedstawić problemy jakie napotkano przy realizacji działań określonych w planie działań krótkotermino ces Zatwordź Żmiany Zatwordź Żmiany C II I I I I I I I I I I I I I I I I I                                                                                                     | ☆     ★     €     ●       1     1       1     1       1     0       1     0       1     0       1     0       1     0       1     0       1     0       1     0       1     0       1     0       1     0       1     0       0     0       0     0       0     0       0     0       0     0       0     0       0     0       0     0                                                                                                    | ·                              |
| Liczb<br>w tra<br>Liczb<br>przeg<br>Wypre<br>powi<br>Dzia<br>Pozo<br>Pozo<br>Pozo<br>Zeniu dany<br>zić klikając | A https://maz-test.raport-pop.pl/Raporty/Edycja/163/2020      a kontroli indywidualnych kotlów i pieców, przeprowadzonych przez upoważnionych pracowników gmin i straży miejskiej/gminnej kcie trwania powiadomienia     a kontroli w zakresie przestrzegania zakazu otwartego palenia pozostałości roślinnych z ogrodów, działek, parków,     prowadzonych przez upoważnionych pracowników gmin i straży miejskiej/gminnej w trakcie trwania powiadomienia     wadzeno bezpłatne przejazdy komunikacją miejską/gminną dla posiadaczy samochodów osobowych, w dniach po ogłoszeniu     adomienia     tania, które zostały uznane za najbardziej skuteczne (opisać i wyjaśnić, dlaczego)      ree      stałe problemy (należy przedstawić problemy jakie napotkano przy realizacji działań określonych w planie działań krótkotermino      Zątwłowcz Zmiany      ztu wywezektwane słowa     O III I I I I I I I I I I I I I I I                                                                                                     | ☆     ★     €     ●       1     1       1     1       1     1       1     1       1     1       1     1       1     1       1     1       1     1       1     1       1     1       1     1       1     1       1     1       1     1       1     1       1     1       1     1       1     1       1     1       1     1       1     1       1     1       1     1       1     1       1     1       1     1       1     1       1     1       1     1       1     1       1     1       1     1       1     1       1     1       1     1       1     1       1     1       1     1       1     1       1     1       1     1       1     1        1   < |                                |

## ARKUSZ III - Wydane decyzje - arkusz za rok 2020

W tym arkuszu przekazujemy informacje o wydanych, w okresie od 30 września 2020 r, do 31 grudnia 2020 r., decyzjach, których ustalenia zmierzają do realizacji celów programu. W przypadku samorządów gminnych są to m.in. decyzje wydawane na podstawie art. 154 i 363 ustawy Prawo ochrony środowiska.

1. W oknie należy wpisać dane dotyczące decyzji i wcisnąć klawisz:"Wybierz":

|                                                                                   |    | L. 7.                               |
|-----------------------------------------------------------------------------------|----|-------------------------------------|
| C 🏠 https://maz-test.raport-pop.pl/Raporty/Edycja/163/2020                        |    | ☆ 左 庙 😩 …                           |
|                                                                                   |    | Należy wpisa                        |
| Dodaj decyzję                                                                     |    | wskazane w                          |
| Oznaczenie dokumentu                                                              |    | dotyczące w<br>Prosze uzupeln decyz |
|                                                                                   |    |                                     |
| Data wydania dokumentu                                                            |    | Proszę uzupełnić pole               |
| Nazwa jednostki odpowiedzialnej za realizację i nadzór przedsięwzięcia, działania |    |                                     |
|                                                                                   |    | Proszę uzupełnić pole               |
| Lokalizacja lub obszar działania                                                  |    |                                     |
|                                                                                   |    | Proszę uzupełnić pole               |
| Rodzaj dobrej praktyki wspomagającej obniżanie stężeń substancji w powietrzu      |    | Proszę wybrać z listy               |
| Rodzaj ud zakres dziatania                                                        |    | Wybierz                             |
|                                                                                   |    |                                     |
| Doda                                                                              | aj | Po kliknięciu w to pole             |
|                                                                                   |    | otworzy się lista dobrych           |
|                                                                                   |    | ргактук                             |

#### Lista dobrych praktyk:

| V P          | latfor        | ma sprawozdawcz | POP w × +                                                                                                    |     |              | -         | ٥    | ×   |
|--------------|---------------|-----------------|----------------------------------------------------------------------------------------------------|-----|--------------|-----------|------|-----|
| $\leftarrow$ | $\rightarrow$ | <u>ن</u> ن      | A https://maz-test.raport-pop.pl/Raporty/Edycja/163/2020                                                                   | 荈   | Σγ≡          | 回         |      |     |
|              |               | Wybierz         |                                                                                                    |     |              | ×         |      | • • |
|              |               | Rodzaj dobrej   | praktyki wspomagającej obniżanie stężeń substancji w powietrzu:                                                            |     |              |           |      | h.  |
|              |               |                 | w zakresie ograniczania emisji powierzchniowej (nisklej, rozproszonej emisji komunalno-bytowej i technologicznej)          |     |              |           |      |     |
|              |               |                 | w zakresie ograniczania emisji z transportu drogowego                                                                      |     |              |           |      |     |
|              |               |                 | w zakresie ograniczania emisji z istotnych źródeł punktowych – energetyczne spalanie paliw                                 |     |              |           |      |     |
|              |               |                 | w zakresie ograniczania emisji z istotnych źródeł punktowych – źródła technologiczne                                       |     |              |           |      |     |
|              |               |                 | w zakresie ograniczania emisji niezorganizowanej ze źwirowni, kopalni kruszyw, terenów przeróbki kopalin oraz placów budów |     |              |           |      |     |
|              |               |                 | w zakresie ograniczania emisji powstającej w czasie pożarów lasów i wypalania łąk, ściernisk, pól                          |     |              |           |      |     |
|              |               |                 | w zakresie pochłaniania i zatrzymywania zanieczyszczeń                                                                     |     |              |           |      |     |
|              |               |                 | w obszarze gospodarki odpadami komunalnymi                                                                                 |     |              |           |      |     |
|              |               |                 | w obszarze edukacji ekologicznej i reklamy                                                                                 |     |              |           |      | Ľ.  |
|              |               |                 | w obszarze planowania przestrzennego                                                                                       |     |              |           |      |     |
|              | ρ             | Whisz tu www    | wyobszarze zaroświań publiczowch                                                                                           | ~ 5 | - <b>-</b> - | 1<br>(ام) | 0:19 |     |

## 2. Z powyższej listy należy wybrać zakres, którego dotyczy decyzja:

| Platforma sprawozdawcza POP w 🗴 +                                                                                          |     |     | -                     | ٥              | ×                                  |
|----------------------------------------------------------------------------------------------------|-----|-----|-----------------------|----------------|------------------------------------|
| → 🕐 🏠 https://maz-test.raport-pop.pl/Raporty/Edycja/163/2020                                                               | 7~4 | ĩ∕≡ | 回                     |                |                                    |
| Wybierz                                                                                                    |     |     | ×                     |                | <b>•</b> •                         |
| Rodzaj dobrej praktyki wspomagającej obniżanie stężeń substancji w powietrzu:                                              |     |     |                       |                |                                    |
| w zakresie ograniczania emisji powierzchniowej (niskiej, rozproszonej emisji komunalno-bytowej i technologicznej)          |     |     |                       |                | Należy kliknąć w<br>wybrany zakres |
| w zakresie ograniczania emisji z transportu drogowego                                                                      |     |     |                       |                |                                    |
| w zakresie ograniczania emisji z istotnych źródeł punktowych – energetyczne spalanie paliw                                 |     |     |                       |                |                                    |
| w zakresie ograniczania emisji z istotnych źródeł punktowych – źródła technologiczne                                       |     |     |                       |                |                                    |
| w zakresie ograniczania emisji niezorganizowanej ze źwirowni, kopalni kruszyw, terenów przeróbki kopalin oraz placów budów |     |     |                       |                |                                    |
| w zakresie ograniczania emisji powstającej w czasie pożarów lasów i wypalania łąk, ściernisk, pól                          |     |     |                       |                |                                    |
| w zakresie pochłaniania i zatrzymywania zanieczyszczeń                                                                     |     |     |                       |                |                                    |
| w obszarze gospodarki odpadami komunalnymi                                                                                 |     |     |                       |                |                                    |
| w obszarze edukacji ekologicznej i reklamy                                                                                 |     |     |                       |                |                                    |
| w obszarze planowania przestrzennego                                                                                       |     |     |                       |                |                                    |
| P Wpisz tu wyszukiwane słowa O 🛱 🥫 🍘 🏟 🖉 🍏 🔹 👘 🖉 🌿                                                                         | ~ 早 | 무 🔶 | ↓)) 1(<br>↓))<br>16.0 | ):19<br>1.2021 | <b>₩</b>                           |

3. Po kliknięciu w wybrany zakres otworzy się lista działań:

### Lista działań:

| Platforma sprawozdawcza POP w ×                                                                                                    |                |                  | -                | ٥              | ×  |
|----------------------------------------------------------------------------------------------------|----------------|------------------|------------------|----------------|----|
| ← → Ů ⋒ https://maz-test.raport-pop.pl/Raporty/Edycja/163/2020                                                                                                    | 74             | בֿ∕ר             | 回                |                |    |
| Wybierz                                                                                                    |                |                  | ×                |                | •  |
| Rodzaj lub zakres działania (w zakresie ograniczania emisji powierzchniowej (niskiej, rozproszonej emisji komunalno-bytowej i tech<br>wybór):                                                                                                    | nologicznej    | ) zmień          |                  |                | h  |
| nawiązanie współpracy przez samorządy z dostawcami ciepła sieciowego, paliw gazowych                                                                                                    |                |                  |                  |                |    |
| rozbudowa centralnych systemów zaopatrywania w energię cieplną i sieci gazowych                                                                                                    |                |                  |                  |                |    |
| zapewnienie ciepła systemowego z wykorzystaniem lokalnych/indywidualnych rozwiązań (np. biogazownie, stacje regazyfikacji, instalacje wykorzystujące ciepło termalne, innowacyjne systemy)                                                                                                 | rzystujące ga  | az ziemr         | ıy,              |                |    |
| dążenie do likwidacji kotłów na paliwa stałe                                                                                                    |                |                  |                  |                |    |
| zapewnienie mieszkańcom systemu wsparcia wymiany kotłów na niskoemisyjne źródła energii w zakresie pomocy finansowej, pośrednictwa<br>uzyskiwaniu dofinansowania                                                                                                    | a i/lub doradz | ztwa w           |                  |                |    |
| zmiana (jeżeli jest stosowane) paliwa stałego na paliwa gazowe, energię elektryczną, indywidualne źródła energii odnawialnej, względnie na<br>mniejszej zawartości popiołu                                                                                                    | a inne paliwa  | stałe o          |                  |                |    |
| stosowanie się do ustawowego zakazu spalania odpadów oraz zakazów i ograniczeń wynikających z uchwały antysmogow                                                                                                    | vej            |                  |                  |                |    |
| zmniejszanie zapotrzebowania na energię cieplną poprzez ograniczanie strat ciepła – termomodernizacja budynków, budownictwo                                                                                                    | pasywne        |                  |                  |                |    |
| ograniczanie emisji z niskich rozproszonych źródeł technologicznych, poprzez zmiany technologii i surowców stosowanych w rzemiośle, u<br>https://maz-testraport-pop.pl/Raporty/Edycja/163/2020# wytwórczości wpływające na ograniczanie emisji substancji zanieczyszczających do powietrza | isługach i dro | obnej            |                  |                |    |
| 🖷 🔎 Wpisz tu wyszukiwane słowa 🛛 🖂 🔁 🛤 🖉 🛤 🥵                                                                                                    | ^              | ت <mark>م</mark> | 小) 1(<br>小) 16.0 | 0:23<br>1.2021 | 20 |

### 4. Z listy należy wybrać działanie, którego dotyczy decyzja:

| orma sprawozdawcza POP 🗤 🗙 🕂                                                                                                    |                       |          | -                 | ٥               | $\times$          |
|----------------------------------------------------------------------------------------------------|-----------------------|----------|-------------------|-----------------|-------------------|
| → 🗘 🏠 https://maz-test.raport-pop.pl/Raporty/Edycja/163/2020                                                                                                    | 公                     | ∱≡       | ¢                 |                 |                   |
| Wybierz                                                                                                    |                       |          | ×                 |                 | <b>•</b> 1.0      |
| Rodzaj lub zakres działania (w zakresie ograniczania emisji powierzchniowej (niskiej, rozproszonej emisji komunalno-bytowej i technolo<br>wybór):                                                                                                    | ogiczne               | j) zmieŕ |                   |                 |                   |
| nawiązanie współpracy przez samorządy z dostawcami ciepła sieciowego, paliw gazowych                                                                                                    |                       | N        | ależy             | / klikı<br>dzia | nąć w ro<br>łania |
| rozbudowa centralnych systemów zaopatrywania w energię cieplną i sieci gazowych                                                                                                    |                       |          |                   |                 |                   |
| zapewnienie ciepła systemowego z wykorzystaniem lokalnych/indywidualnych rozwiązań (np. biogazownie, stacje regazyfikacji, instalacje wykorzystujące ciepło termalne, innowacyjne systemy)                                                                                          | tujące g              | az ziemi | ıy,               |                 |                   |
| dążenie do likwidacji kotłów na paliwa stałe                                                                                                    |                       |          |                   |                 |                   |
| zapewnienie mieszkańcom systemu wsparcia wymiany kotłów na niskoemisyjne źródła energii w zakresie pomocy finansowej, pośrednictwa i/lu<br>uzyskiwaniu dofinansowania                                                                                                    | b dorad               | ztwa w   |                   |                 |                   |
| zmiana (jeżeli jest stosowane) paliwa stałego na paliwa gazowe, energię elektryczną, indywidualne źródła energii odnawialnej, względnie na inn<br>mniejszej zawartości popiotu                                                                                                    | e <mark>paliwa</mark> | stałe o  |                   |                 |                   |
| stosowanie się do ustawowego zakazu spalania odpadów oraz zakazów i ograniczeń wynikających z uchwały antysmogowej                                                                                                    |                       |          |                   |                 |                   |
| zmniejszanie zapotrzebowania na energię cieplną poprzez ograniczanie strat ciepła – termomodernizacja budynków, budownictwo pas                                                                                                    | sywne                 |          |                   |                 |                   |
| ograniczanie emisji z niskich rozproszonych źródeł technologicznych, poprzez zmiany technologii i surowców stosowanych w rzemiośle, usług<br>test.raport.pop.pl/Raporty/Edycja/163/2020# wytwórczości wpływające na ograniczanie emisji substancji zanieczyszczających do powietrza | ach i dr              | obnej    |                   |                 |                   |
| O 🗄 🧮 🍋 😻 🙀 📭 👘                                                                                                    | ~                     | ت<br>ت   | <sub>10)</sub> 10 | :23             | 8                 |

5. Po wybraniu rodzaju działania i wypełnieniu danych dotyczących decyzji pojawi się okno:

| Dodaj decyzję                                         |                                                             |                            |         |        |
|-------------------------------------------------------|-------------------------------------------------------------|----------------------------|---------|--------|
| Oznaczenie dokumentu                                  |                                                             | WBR-456.1.78.2020.JJ       |         |        |
| Data wydania dokument                                 | U                                                           | 12.10.2020                 | 1       |        |
| Nazwa jednostki odpowi                                | edzialnej za realizację i nadzór przedsięwzięcia, działania | Jan Kowalski               |         |        |
| Lokalizacja lub obszar dz                             | iałania                                                     | gmina Laski/ul. Kwiatowa 6 | ]       |        |
| Rodzaj dobrej praktyki w<br>Rodzaj lub zakres działar | spomagającej obniżanie stężeń substancji w powietrzu<br>na  | Wybierz                    | Ī       |        |
|                                                       | Do                                                          | idaj                       | Należy  | klikna |
|                                                       |                                                             |                            | zielony | pase   |

6. Wprowadzone decyzje będą widoczne w arkuszu. Wprowadzoną decyzję można usunąć poprzez kliknięcie ikony kosza. W przypadku konieczności wprowadzenia zmian w informacjach dotyczących wydanej decyzji (np. w celu poprawienia omyłek) decyzję należy usunąć i informacje wprowadzić od początku zgodnie z instrukcją przedstawioną powyżej.

| Decyzja #1 📆                                                                             |                                                               | Istnieje możliwość usunięcia wprowadzo               |
|------------------------------------------------------------------------------------------|---------------------------------------------------------------|------------------------------------------------------|
| Oznaczenie dokumentu:                                                                    | WBR-456.I.78.2020.JJ                                          | decyzji. W przypadku konieczności                    |
| Data wydania dokumentu:                                                                  | 12.10.2020                                                    | decyzję trzeba usunąć i wprowadzić d                 |
| Nazwa jednostki odpowiedzialnej za<br>realizację i nadzór przedsięwzięcia,<br>działania: | Jan Kowalski                                                  | początku.                                            |
| Lokalizacja lub obszar działania:                                                        | gmina Laski/ul. Kwiatowa 6                                    |                                                      |
| Rodzaj dobrej praktyki wspomagającej<br>obniżanie stężeń substancji w<br>powietrzu:      | w zakresie ograniczania emisji powierzchniowej (niskiej, rozp | roszonej emisji komunalno-bytowej i technologicznej) |
| Rodzaj lub zakres działania:                                                             | dążenie do likwidacji kotłów na paliwa stałe                  | Tu wprowadzamy                                       |
| Dodaj decyzję                                                                            |                                                               | następną decyzję wg<br>schematu opisanego            |
| Oznaczenie dokumentu                                                                     |                                                               | powyżej.                                             |
| Data wydania dokumentu                                                                   |                                                               |                                                      |
| Nazwa jednostki odpowiedzialnej za realiz                                                | zację i nadzór przedsięwzięcia, działania                     |                                                      |
| Lokalizacja lub obszar działania                                                         |                                                               |                                                      |
| Rodzaj dobrej praktyki wspomagającej oł<br>Rodzaj lub zakres działania                   | oniżanie stężeń substancji w powietrzu                        | Wybierz                                              |
|                                                                                          | Dodaj                                                         |                                                      |
|                                                                                          |                                                               |                                                      |

| Urząd Marszałkowski Województwa Mazowieckiego w Warszawie<br>ul. Jagiellońska 26<br>03-719 Warszawa | Departament Gospodarki Odpadami, Emisji i Pozwoleń Zintegrowanych<br>Wydział Emisji i Ochrony Powietrza<br>ul. ks. I. Kłopołowskiego 5<br>03-718 Warszawa<br>tel. 22 59 79 481, 22 59 79 485<br>e-mail: sprawozdaniapop@mazovia.pl<br>www. powietrze mazovia.pl |
|----------------------------------------------------------------------------------------------------|----------------------------------------------------------------------------------------------------|
|                                                                                                    | tel. 22 59 79 481, 22 59 79 485<br>e-mail: sprawozdaniapop@mazovia.pl<br>www: <u>powietrze.mazovia.pl</u>                                                                                                    |

## **GENEROWANIE SPRAWOZDANIA ROCZNEGO**

1. Po wypełnieniu trzech arkuszy, które zostały omówione powyżej, należy przejść do zakładki "sprawozdanie roczne" i wypełnić je zgodnie z poniższą instrukcją.

|                                                                                                    | -pop.pl/Raporty/Edycja/163/2020                                                                                                    |                                                                                                    | \$\$\$                                    | Ē             |     |
|----------------------------------------------------------------------------------------------------|----------------------------------------------------------------------------------------------------|----------------------------------------------------------------------------------------------------|-------------------------------------------|---------------|-----|
| Sazowsze.<br>serce Polski                                                                                                    | Platforma sprawozdawcza POP województwa maz                                                                                                    | zowieckiego Zalogowany jako y                                                                                                    | gmina Tłuszc                              | z (Wylogi     | ıj) |
| Wstęp Mapa Edycja arkuszy Spra                                                                                                    | wozdania roczne Ustawienia Pomoc Wyloguj                                                                                                    |                                                                                                    |                                           |               |     |
|                                                                                                    | 0000                                                                                                    |                                                                                                    |                                           |               |     |
| Programy ochrony powietrza - arkusz                                                                                                    | 2020                                                                                                    |                                                                                                    |                                           |               |     |
|                                                                                                    |                                                                                                    |                                                                                                    |                                           |               |     |
| WMaOePow / 2020<br>Ograniczenie emisji substancji z procesu                                                                                                    | wytwarzania energii cieplnej dla potrzeb ogrzewania                                                                                                    | i przygotowania ciepłej wody w lo                                                                                                    | kalach                                    | _             |     |
| WMaOePow / 2020<br>Ograniczenie emisji substancji z procesu<br>mieszkalnych, handlowych, usługowych                                                                                                    | wytwarzania energii cieplnej dla potrzeb ogrzewania<br>oraz użyteczności publicznej                                                                                                    | i przygotowania ciepłej wody w lo                                                                                                    | kalach                                    | -             | •   |
| WMaOePow / 2020<br>Ograniczenie emisji substancji z procesu<br>mieszkalnych, handlowych, usługowych<br>Szczegółowa inwentaryzacja źródeł niskiej                                                                                                    | wytwarzania energii cieplnej dla potrzeb ogrzewania<br>oraz użyteczności publicznej<br>emisji – ogrzewania lokali mieszkalnych, handlowych, us                                                                                                    | i przygotowania ciepłej wody w lo<br>ługowych oraz użyteczności publiczr                                                                     | kalach<br>nei w gmina                     | -<br>ach      |     |
| WMaOePow / 2020<br>Ograniczenie emisji substancji z procesu<br>mieszkalnych, handlowych, usługowych<br>Szczegółowa inwentaryzacja źródeł niskiej<br>województwa mazowieckiego oraz przeka:                                                                                                    | wytwarzania energii cieplnej dla potrzeb ogrzewania<br>oraz użyteczności publicznej<br>emisji – ogrzewania lokali mieszkalnych, handlowych, us<br>zywanie wyników inwentaryzacji Zarządowi Województw.                                                                        | i przygotowania ciepłej wody w lo<br>ługowych oraz użyteczności publiczr<br>a Mazowieckiego                                                  | kalach<br>nej w gmina                     | ach           | -   |
| WMaOePow / 2020<br>Ograniczenie emisji substancji z procesu<br>mieszkalnych, handlowych, usługowych<br>Szczegółowa inwentaryzacja źródeł niskiej<br>województwa mazowieckiego oraz przeka<br>Procent zinwentaryzowanych budynków z ogrzy                                                                                          | wytwarzania energii cieplnej dla potrzeb ogrzewania<br>oraz użyteczności publicznej<br>emisji – ogrzewania lokali mieszkalnych, handlowych, us<br>zywanie wyników inwentaryzacji Zarządowi Województw.<br>zwaniem indywidualnym oraz liczba dokumentów                        | i przygotowania ciepłej wody w lo<br>ługowych oraz użyteczności publiczr<br>a Mazowieckiego<br>entaryzowarych budynków (%) iuczba d<br>100 % | kalach<br>nej w gmina                     | ach<br>1 szt. |     |
| WMaOePow / 2020<br>Ograniczenie emisji substancji z procesu<br>mieszkalnych, handlowych, usługowych<br>Szczegółowa inwentaryzacja źródeł niskiej<br>województwa mazowieckiego oraz przeka<br>Procent zinwentaryzowanych budynków z ograz<br>zawierających wyniki tej inwentaryzacji                                               | wytwarzania energii ciepinej dla potrzeb ogrzewania<br>oraz użyteczności publicznej<br>emisji – ogrzewania lokali mieszkalnych, handlowych, us<br>zywanie wyników inwentaryzacji Zarządowi Województw.<br>zwa<br>ewaniem indywidualnym oraz liczba dokumentów                 | i przygotowania ciepłej wody w lo<br>ługowych oraz użyteczności publiczr<br>a Mazowieckiego<br>entargowanych budynków (%) uczba d<br>100 %   | kalach<br>nej w gmini<br>akumentów (szt.) | ach<br>1 szt. |     |
| WMaOePow / 2020<br>Ograniczenie emisji substancji z procesu<br>mieszkalnych, handlowych, usługowych<br>Szczegółowa inwentaryzacja źródeł niskiej<br>województwa mazowieckiego oraz przeka:<br>Procent zinwentaryzowanych budynków z ogrze<br>zawierających wyniki tej inwentaryzacji<br>Koszty związane z inwentaryzacją źródeł n | wytwarzania energii cieplnej dla potrzeb ogrzewania<br>oraz użyteczności publicznej<br>emisji – ogrzewania lokali mieszkalnych, handlowych, us<br>zywanie wyników inwentaryzacji Zarządowi Województw.<br>zww<br>awaniem indywidualnym oraz liczba dokumentów<br>skiej emisji | i przygotowania ciepłej wody w lo<br>kugowych oraz użyteczności publiczr<br>a Mazowieckiego<br>entaryzowanych budynków (%) uczba d<br>100 %  | kalach<br>nej w gmina                     | ach<br>1 szt. |     |

2. Kliknięcie zakładki "sprawozdanie roczne" spowoduje otwarcie okna zawierającego informacje o przygotowanych sprawozdaniach.

|                 | Wstęp Map      | ba Edycja arkuszy | Sprawozdania roczn | e Ustawienia | Pomoc | Wyloguj |               |                                  |                        |                   |
|-----------------|----------------|-------------------|--------------------|--------------|-------|---------|---------------|----------------------------------|------------------------|-------------------|
|                 | Sprawozdania   | a roczne          |                    |              |       |         |               |                                  |                        |                   |
|                 | Rok            |                   |                    | Status       |       |         | Akcje         |                                  |                        |                   |
|                 | Wybieramy:     | 70 Folk 2026      |                    | Aktywny      |       |         | Debierz P     | Stąd moż<br>sprawozdar<br>sprawo | na pobra<br>nie w forn | ć goto<br>nacie l |
| ,Spraw          | vozdanie za ro | ok 2020"          |                    | Aktywny      |       |         | Debierz P     | Sprawd<br>W <u>y</u>             | ydrukowa               | ć                 |
| $\overline{\ }$ | Sprawozdanie : | za rok 2021       |                    | Aktywny      |       |         | 🖹 Pobierz PDF |                                  |                        |                   |
|                 | Sprawezdanie   | za rok 2020       |                    | Aktywny      |       |         | Pobierz PDF   |                                  |                        |                   |

Dokument utworzony 16 stycznia 2021 12:01:06 CET

Platforma sprawozdawcza POP województwa mazowieckiego Urząd Miejski w Tłuszczu, sprawozdanie z działań podjętych w roku 2020

Program ochrony powietrza wraz z planem działań krótkoterminowych dla stref w województwie mazowieckim: mazowieckiej, aglomeracja warszawska, miasto Płock i miasto Radom

| 1.1     | Informacja ogólne na temat sprawozdania z realizacji programu ochrony powietrza                             |                                                                                                    |  |  |  |  |  |
|---------|----------------------------------------------------------------------------------------------------|----------------------------------------------------------------------------------------------------|--|--|--|--|--|
| L<br>p. | Zawartość                                                                                                   | Odpowiedź                                                                                                    |  |  |  |  |  |
| 1.      | Rok referencyjny                                                                                            | 2020                                                                                                    |  |  |  |  |  |
| 2.      | Województwo                                                                                                 | mazowieckie                                                                                                    |  |  |  |  |  |
| 3.      | Kod strefy                                                                                                  | PL1404                                                                                                    |  |  |  |  |  |
| 4.      | Kod programu ochrony<br>powietrza                                                                           | W0]_MAZ_2018                                                                                                    |  |  |  |  |  |
| 5.      | Nazwa jednostki<br>administracyjnej                                                                         | Urząd Miejski w Tłuszczu                                                                                                    |  |  |  |  |  |
| 6.      | Adres pocztowy jednostki<br>administracyjnej                                                                | ul. Warszawska 10<br>05-240 Tiuszcz                                                                                                    |  |  |  |  |  |
| 7.      | lmię/ona i nazwisko/a<br>pracownika/ów<br>odpowiedzialnego/ych za<br>przygotowanie danych                   | gmina Tłuszcz                                                                                                    |  |  |  |  |  |
| 8.      | Służbowy numer telefonu<br>pracownika/ów<br>odpowiedzialnego/ych za<br>przygotowanie danych                 | +48 123456789                                                                                                    |  |  |  |  |  |
| 9.      | Służbowy adres poczty<br>elektronicznej<br>pracownika/ów<br>odpowiedzialnego/ych za<br>przygotowanie danych | tluszcz@tluszcz.ntm.pl                                                                                                    |  |  |  |  |  |
| П.      | Zestawienie działań naprawczy                                                                               | ych                                                                                                    |  |  |  |  |  |
| L<br>p. | Zawartość                                                                                                   | Odpowiedź (działanie naprawcze nr 1)                                                                                                    |  |  |  |  |  |
| 1.      | Kod działania naprawczego                                                                                   | WMaOePow                                                                                                    |  |  |  |  |  |
| 2.      | Tytuł                                                                                                    | Ograniczenie emisji substancji z procesu wytwarzania energii cieplnej dla potrzeb ogrzewania i przygotowania ciepłej wody w lokalach mieszkalnych, handlowych, usługowych oraz użyteczności publicznej |  |  |  |  |  |

Dokument utworzony 16 stycznia 2021 12:01:06 CET

| 3. | Kod sytuacji przekroczenia | <ul> <li>H2185MP10025 KH236MP125.328 KH256MB6(a)P27 KH258MB6(a)P27 KH256MB6(a)P27 KH256MB6(a)P27</li> <li>H2185MP10020 KH256MP12520 KH256MB6(a)P27 KH256MB6(a)P27 KH256MB6(a)P27</li> <li>H2185MB7(b)C20 KH256MP12520 KH256MB7(b)230 KH256MB6(a)P23 KH256MB7(b)234 KH256MB6(a)P27 KH256MB7(b)299 KH256MB7(b)299</li> <li>H2185MB7(b)220 KH256MP12530 KH256MB7(b)230 KH256MB6(a)P27 KH256MB7(b)234 KH256MB7(b)234 KH256MB6(a)P297</li> <li>H2185MB7(b)220 KH256MP12530 KH256MB7(b)234 KH256MB7(b)234 KH256MB7(b)2</li></ul> |
|----|----------------------------|----------------------------------------------------------------------------------------------------|

#### Dokument utworzony 16 stycznia 2021 12:01:06 CET

| _       |                                                                                                    |                                                                                                    |
|---------|----------------------------------------------------------------------------------------------------|----------------------------------------------------------------------------------------------------|
| 4.      | Opis                                                                                                    | Ograniczenie emisji pyłw zawieszonych PM10 I PM2,5 oraz benzoląbytenu z procesu wytwarzania energii ciepniej dla potrzeb ogrzewania i przygotowania cieplej wody w lokalach<br>mieszkalnych, handlowych, usługuowych oraz użyteczności publiczenej W ramach tego działani wyszczególniono dwa typy poddziałań:<br>1. szczegółowa inwentaryzacja źródłe niskiej emisji – ogrzewania lokali mieszkalnych, handlowych, usługowych oraz użyteczności publicznej w gminach województwa mazowieckiego<br>oraz przekazywanie wyników inwentaryzacji Zarządowi Województwa Mazowieckiego.<br>2. wymianalikuwiacja źródłe ciepla. |
| 5.      | Nazwa i kod strefy                                                                                                    | strefa mazowiecka PL1404                                                                                                    |
| 6.      | Obszar                                                                                                    | gmina miejsko-wiejska Tłuszcz                                                                                                    |
| 7.      | Termin zastosowania                                                                                                    | 2020                                                                                                    |
| 8.      | Stan zaawansowania<br>realizacji działania<br>naprawczego w<br>odniesieniu do wartości<br>zaplanowanej do<br>wykonania w danym roku<br>sprawozdawczym                                                              |                                                                                                    |
| 9.      | Skala czasowa osiągnięcia<br>redukcji stężenia                                                                                                    | A: krótkoterminowy (do 2 lat)                                                                                                    |
| 1<br>0. | Kategoria źródeł emisji,<br>której dotyczy działanie<br>naprawcze                                                                                                    | D: źródła związane z handlem i mieszkalnictwem                                                                                                    |
| 1       | Oslągnięty efekt<br>ekologiczny obliczony<br>(oszacowany) na<br>podstawie wskaźnika(ów)<br>monitorowanie postępu<br>realizacji działania<br>naprawczego w ciągu roku<br>realizacji porgramu<br>ochrony powietrza   | <ol> <li>Procent zinwentaryzowanych budynków z ogrzewaniem indywidualnym oraz liczba dokumentów zawierających wyniki tej inwentaryzacji: 1 szt.</li> </ol>                                                                                                    |
| 1 2.    | Redukcja wielkości emisji<br>poszczególnych substancji<br>w powietrzu w ciągu toku<br>osiągnięta w wyniku<br>realizacji działania<br>naprawczego w ciągu roku<br>realizacji programu<br>ochrony powietrza (Mg/rok) |                                                                                                    |
| 1<br>3. | Wysokość poniesionych<br>kosztów (w PLN)                                                                                                    | 200 000,00                                                                                                    |
| 1<br>4. | Wysokość poniesionych<br>kosztów (w EUR)                                                                                                    | 43 975,37 przyjęto kurs średni euro (EUR) z dnia 15.01.2021 nr 009/A/NBP/2021 wynoszący 4,548                                                                                                    |
| 1<br>5. | Uwagi                                                                                                    | Zadanie zakończone będzie w 2021 r. Aktualnie trwa rozliczanie dotacji.                                                                                                    |

#### Dokument utworzony 10 Stytzina 2021 12:01:00 GE1

| Czy informacje dotyczące planu były podawane do publicznej wiadomości?                                                                                                    |        |
|----------------------------------------------------------------------------------------------------|--------|
| Internet                                                                                                    | tak    |
| Radio                                                                                                    | nie    |
| Telewizja                                                                                                    | nie    |
| Inne                                                                                                    | nie    |
| Podjęte działania                                                                                                    |        |
| Liczba szpitali poinformowanych o możliwości wystąpienia większej ilości przypadków nagłych chorób górnych dróg oddechowych oraz niewydolności krążenia                                                                                 | b.d.   |
| Liczba przychodni podstawowej opieki zdrowotnej poinformowanych o możliwości wystąpienia większej<br>ilości przypadków nagłych chorób górnych dróg oddechowych oraz niewydolności krążenia                                              | b.d.   |
| Liczba poinformowanych placówek oświatowo-wychowawczych                                                                                                    | b.d.   |
| Liczba poinformowanych innych instytucji zobowiązanych do podjęcia działań krótkoterminowych                                                                                                    | b.d.   |
| Liczba kontroli indywidualnych kotłów i pieców, przeprowadzonych przez upoważnionych pracowników gmin i straży miejskiej/gminnej w trakcie trwania powiadomienia                                                                        | 1 szt. |
| Liczba kontroli w zakresie przestrzegania zakazu otwartego palenia pozostałości roślinnych z ogrodów, działek, parków, przeprowadzonych przez upoważnionych pracowników gmin i straży miejskiej/gminnej w trakcie trwania powiadomienia | b.d.   |
| Wprowadzeno bezpłatne przejazdy komunikacją miejską/gminną dla posiadaczy samochodów osobowych, w dniach po ogłoszeniu powiadomienia                                                                                                    | tak    |

Działania, które zostały uznane za najbardziej skuteczne (opisać i wyjaśnić, dlaczego)

Edukowanie społeczeństwa.

Pozostałe problemy (należy przedstawić problemy jakie napotkano przy realizacji działań określonych w planie działań krótkoterminowych) Trudności.

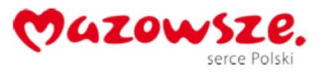

3. Po wybraniu zakładki "Sprawozdanie za rok 2020" otworzy się okno, sprawozdanie jest widoczne:

| Platforma sprawo | ozdawcza POP   | • × +        |                 |                        |            |         |         |       |        |         |         |       |       |        |         |        |          |       | -                    | ٥      | × |
|------------------|----------------|--------------|-----------------|------------------------|------------|---------|---------|-------|--------|---------|---------|-------|-------|--------|---------|--------|----------|-------|----------------------|--------|---|
| $\rightarrow$ D  | ŵ              | A https://m  | naz-test.ra     | port-pop.p             | I/Rapor    | ty/Wysy | ylka/20 | 20    |        |         |         |       |       |        |         |        | 公        | Σγ≡   | 回                    |        |   |
| 57.00 A.         |                |              |                 |                        |            |         |         |       |        |         |         |       |       |        |         |        |          |       |                      |        |   |
| Wstęp            | Мара           | Edycja ark   | uszy S          | prawozda               | nia rocz   | ne l    | Ustawi  | enia  | Pomo   | c V     | /yloguj |       |       |        |         |        |          |       |                      |        |   |
|                  |                |              |                 |                        |            |         |         |       |        |         |         |       |       |        |         |        |          |       |                      |        |   |
| Sprawo           | zdanie z       | a rok 2020   | 1               |                        |            |         |         |       |        |         |         |       |       |        |         |        |          |       |                      |        |   |
| oprawo           |                | a 10k 2020   |                 |                        |            |         |         |       |        |         |         |       |       |        |         |        |          |       |                      |        |   |
|                  |                |              |                 |                        |            |         |         |       |        |         |         |       |       |        |         |        |          |       |                      |        |   |
| Data             |                |              | Oso             | V                      | / celu     | obeji   | rzenia  | а     |        |         |         |       |       |        | W cel   | u obe  | eirzer   | iia   |                      |        |   |
|                  |                |              |                 | spraw                  | /ozdai     | nia z   | prog    | ramu  |        |         |         |       |       |        | spra    | awoz   | dania    |       |                      |        |   |
| 2020-08          | -28 11:31:     | 10           | amin            | ochro                  | ny po      | wietrz  | za kli  | kamy  | pis    | u do be | zv dan  | ivch  |       |        | z pla   | anu d  | ziałar   | í     |                      |        |   |
| 2020 00          | 20 11.01.      | ~            | 9               |                        | klaw       | isz P   | OP      |       |        |         | 2) aan  | .,    |       | krótk  | otern   | ninow  | /ych k   | likan | ny                   |        |   |
|                  | /              |              |                 |                        |            |         |         |       |        |         |         |       |       |        | kla     | wisz   | PDK      |       |                      |        |   |
| PO               | PDH            |              |                 |                        |            |         |         |       |        |         |         |       |       |        |         |        |          |       |                      |        |   |
|                  | - Dit          |              |                 |                        |            |         |         |       |        |         |         |       |       |        |         |        |          |       |                      |        |   |
| Progra           | m ochror       | ny powietrza | a wraz z        | p <mark>lanem d</mark> | ziałań ł   | krótkot | termin  | owych | dla st | ref w   | wojew   | ództw | ie ma | zowied | :kim: n | nazowi | ieckiej, |       |                      |        |   |
| aglome           | eracja wa      | rszawska, r  | miasto Pł       | ock i mia              | sto Rad    | lom     |         |       |        |         | -       |       |       |        |         |        |          |       |                      |        |   |
| 7 7-6            | ania antina an |              | nin a nadianali |                        |            |         |         |       |        |         |         |       |       |        |         |        |          |       |                      |        |   |
| Lp. Zaw          | vartość        | Odpowie      | edż             | programa och           | rony powie | 020     |         |       |        |         |         |       |       |        |         |        |          |       |                      |        |   |
| 1. Rok           | referencyjny   | 2020         |                 |                        |            |         |         |       |        |         |         |       |       |        |         |        |          |       |                      |        |   |
| 2. Woj           | ewództwo       | mazowie      | eckie           |                        |            |         |         |       |        |         |         |       |       |        |         |        |          |       |                      |        |   |
|                  |                |              |                 |                        |            |         | ~       |       |        |         |         |       |       |        |         | -      | _        |       |                      | 2:20   |   |
| A Wpisz          | tu wyszukie    | wane słowa   |                 | 0                      | Qi         |         | e       | 0     | \$     | 0       | 0       | X     |       | W      | ۳ 🌝     | r      | ~ 1      |       | <sup>(小))</sup> 16.0 | 1.2021 | 1 |

### 4. W tym miejscu można wprowadzić dodatkowe uwagi do sprawozdania

| 関 Platforma :                  | sprawozdawcza POP 🗤 🗙                    | +                                                                                                    |                 |     | -              | ٥              | ×        |
|--------------------------------|------------------------------------------|----------------------------------------------------------------------------------------------------|-----------------|-----|----------------|----------------|----------|
| $\leftarrow \  \  \rightarrow$ | ひ 命 合 ht                                 | tps://maz-test.raport-pop.pl/Raporty/Wysylka/2020                                                                                                    | \$ <del>4</del> | zķ≡ | Ē              |                |          |
|                                | powietrza (Mg/rok)                       |                                                                                                    |                 |     |                |                | •        |
| 13.                            | Wysokość poniesionych<br>kosztów (w PLN) | 200 000,00                                                                                                    |                 |     |                |                |          |
| 14.                            | Wysokość poniesionych<br>kosztów (w EUR) | 43 975,37 przyjęto kurs średni euro (EUR) z dnia 15.01.2021 nr 009/A/NBP/2021 wynoszący 4,548                                                                                 |                 |     |                |                |          |
| 15.                            | Uwagi                                    | Zadanie zakończone będzie w 2021 r. Aktualnie trwa rozliczanie dotacji.                                                                                                    | _               |     |                |                |          |
| Uwagi                          | do sprawozdania                          | W tym miejscu można wpisać<br>dodatkowe uwagi do sprawozdania                                                                                                    |                 |     |                |                |          |
|                                |                                          | Prześlij do weryfikacji                                                                                                    |                 |     |                |                |          |
| د<br>• ۲۰۰۰ ۸۰۰                | Urz<br>u.<br>03:<br>pisz                 | oisaniu ewentualnych uwag do sprawozdania poprzez naciśnięcie<br>niebieskiego przycisku:<br>"Prześlij do weryfikacji"<br>ekazujemy sprawozdanie do<br>urzodu Marezałkowskiogo | <b></b> . 1     | ·   | ງາງ 1:<br>15.0 | 2:26<br>1.2021 | -<br>F20 |

<u>Uwaga!</u> Do weryfikacji raport może przesłać tylko osoba, **która została wskazana jako koordynator**, w przypadku zgłoszenia jednej osoby do obsługi platformy ma ona uprawnienia do przesłania sprawozdania.

## POTWIERDZENIE ZŁOŻENIA SPRAWOZDANIA.

 Przekazanie sprawozdania do weryfikacji wymaga przekazania w formie papierowej potwierdzenia opatrzonego podpisem Wójta/Burmistrza/Prezydenta, osoby go zastępującej lub przez niego upoważnionej. W tym celu należy kliknąć w zakładkę: "Sprawozdania roczne".

|                                                       | +                            |                                                  |                                 | -              | ٥  |
|-------------------------------------------------------|------------------------------|--------------------------------------------------|---------------------------------|----------------|----|
|                                                       | ps://maz-test.raport-pop.pl/ | /Raporty/Wysylka/2020                            | 24                              | ☆ @            |    |
| Mazows                                                | rce Polski                   | orma sprawozdawcza POP województwa mazowieckiego | Zalogowany jako <b>gmina Tł</b> | łuszcz (Wylogu | j) |
| Wstęp Mapa Edyo                                       | cja arkuszy Sprawozdan       | ia roczne Ustawienia Pomoc Wyloguj               |                                 |                |    |
| Sprawozdanie za rok                                   | 2020                         |                                                  |                                 |                |    |
| Data                                                  | Osoba                        | Komentarz                                        | Status                          |                |    |
|                                                       | gmina Tłuszcz                | 11110, 21225426 C200, 4465 650, 0215C402C746     | Przesłany do wery               | fikacii        |    |
| 2021-01-16 12:33:52                                   |                              | 00ID. 013301eb-6860-4401-belo-621360686740       |                                 | interoj.       |    |
| 2021-01-16 12:33:52<br>2020-08-28 11:31:10            | gmina Tłuszcz                | Utworzenie wpisu do bazy danych                  | Aktywny                         | incoji         |    |
| 2021-01-16 12:33:52<br>2020-08-28 11:31:10<br>POP PDK | gmina Tłuszcz                | Utworzenie wpisu do bazy danych                  | Aktywny                         |                |    |

 Kliknięcie w zakładkę "sprawozdania roczne" spowoduje otwarcie okna, umożliwiającego wygenerowanie potwierdzenia złożenia sprawozdania. W tym celu należy kliknąć pole "potwierdzenie złożenia sprawozdania" odpowiadające rokowi (2020 r.), za który przygotowane zostało sprawozdanie.

| Wstęp Mapa Edycja a      | arkuszy Sprawozdania rocz | ne Ustawienia | Pomoc Wyloguj         |                                                |
|--------------------------|---------------------------|---------------|-----------------------|------------------------------------------------|
| Sprawozdania roczne      |                           |               |                       |                                                |
| Rok                      | Status                    | Akcje         |                       |                                                |
| Sprawozdanie za rok 2026 | Aktywny                   | 🛿 Pobierz PDF |                       | Należy pobrać (kliknąć) plik                   |
| Sprawozdanie za rok 2022 | Aktywny                   | Pobierz PDF   |                       | PDF - "Potwierdzenie<br>złożenia sprawozdania" |
| Sprawozdanie za rok 2021 | Aktywny                   | Debierz PDF   |                       |                                                |
|                          |                           | B Pobierz PDF | Potwierdzenie statusu | Potwierdzenie złożenia sprawozdania            |

- 3. Kliknięcie w pole "Potwierdzenie złożenia sprawozdania" spowoduje pobranie na komputer pliku PDF zawierającego potwierdzenie.
- 4. Plik: "Potwierdzenie złożenia sprawozdania", <u>które należy wydrukować</u>, wygląda następująco:

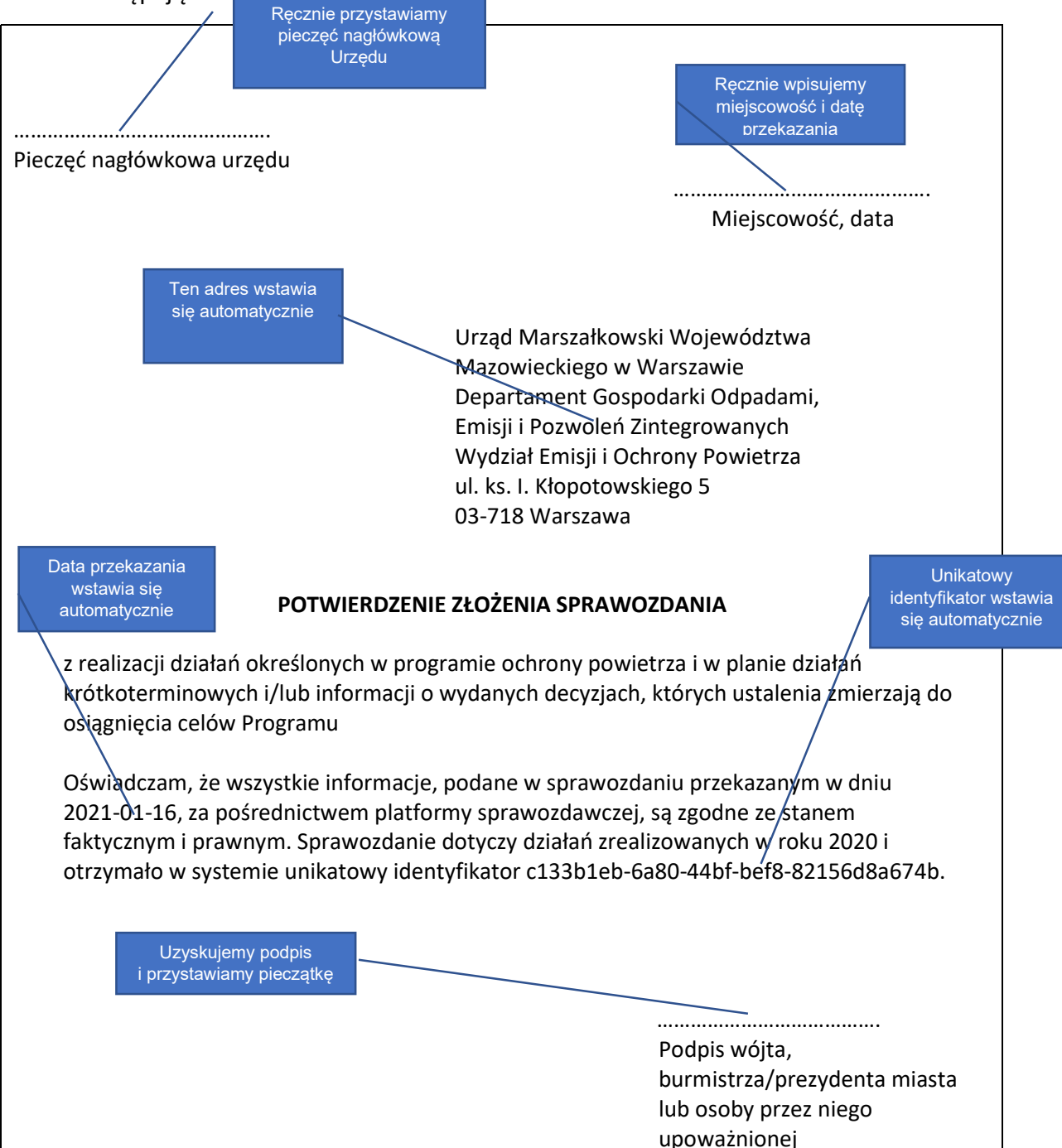

5. Podpisane potwierdzenie złożenia sprawozdania należy przekazać w wersji papierowej lub za pośrednictwem platformy e-PUAP na adres:

Urząd Marszałkowski Województwa Mazowieckiego w Warszawie Departament Gospodarki Odpadami, Emisji i Pozwoleń Zintegrowanych Wydział Emisji i Ochrony Powietrza ul. ks. I. Kłopotowskiego 5 03-718 Warszawa